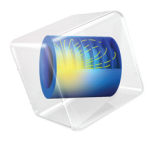

# INTRODUCTION TO Fuel Cell & Electrolyzer Module

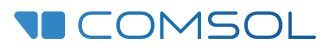

## Introduction to the Fuel Cell & Electrolyzer Module

© 1998-2022 COMSOL

Protected by patents listed on www.comsol.com/patents, and U.S. Patents 7,519,518; 7,596,474; 7,623,991; 8,457,932; 8,954,302; 9,098,106; 9,146,652; 9,323,503; 9,372,673; 9,454,625; 10,019,544; 10,650,177; and 10,776,541. Patents pending.

This Documentation and the Programs described herein are furnished under the COMSOL Software License Agreement (www.comsol.com/comsol-license-agreement) and may be used or copied only under the terms of the license agreement.

COMSOL, the COMSOL logo, COMSOL Multiphysics, COMSOL Desktop, COMSOL Compiler, COMSOL Server, and LiveLink are either registered trademarks or trademarks of COMSOL AB. All other trademarks are the property of their respective owners, and COMSOL AB and its subsidiaries and products are not affiliated with, endorsed by, sponsored by, or supported by those trademark owners. For a list of such trademark owners, see www.comsol.com/ trademarks.

Version: COMSOL 6.1

## Contact Information

Visit the Contact COMSOL page at www.comsol.com/contact to submit general inquiries or search for an address and phone number. You can also visit the Worldwide Sales Offices page at www.comsol.com/contact/offices for address and contact information.

If you need to contact Support, an online request form is located on the COMSOL Access page at www.comsol.com/support/case. Other useful links include:

- Support Center: www.comsol.com/support
- Product Download: www.comsol.com/product-download
- Product Updates: www.comsol.com/support/updates
- COMSOL Blog: www.comsol.com/blogs
- Discussion Forum: www.comsol.com/forum
- Events: www.comsol.com/events
- COMSOL Video Gallery: www.comsol.com/videos
- Support Knowledge Base: www.comsol.com/support/knowledgebase

Part number: CM025102

## Contents

| Contents                                                      |
|---------------------------------------------------------------|
| Introduction                                                  |
| Fuel Cell and Electrolyzer Modeling6                          |
| Physics Interface Guide by Space Dimension and Study Type. 12 |
| Tutorial of a Fuel Cell Cathode                               |

## Introduction

The Fuel Cell & Electrolyzer Module simulates the fundamental processes in the electrodes and electrolytes of fuel cells and electrolyzers. These simulations may involve the transport of charged and neutral species, current conduction, fluid flow, heat transfer, and electrochemical reactions in porous electrodes.

You can use this module to investigate the performance of fuel and electrolyzer cells for different electrode configurations, membranes, separators/diaphragms, current collectors and feeders, materials, and chemistry. The description of the involved processes and phenomena is rather detailed and you can therefore apply different hypotheses to gain an understanding of the investigated systems. You can study the influence of different electrocatalysts, pore distribution, electrolyte composition, and other fundamental parameters directly in the physics interfaces.

You can also couple the electrochemistry to other physics such as heat transfer, fluid flow, structural mechanics, and chemical species transport in order to study phenomena like thermal effects and stress-strain relationships.

## Fuel Cell and Electrolyzer Modeling

This module includes functionality to model fuel cell and electrolyzer unit cells that consist of:

- Current collectors and current feeders
- Gas channels usually formed by grooves in the current collectors and feeders
- Porous gas diffusion electrodes (GDEs)
- Porous gas diffusion layers (GDLs)
- The electrolyte that separates the anode and cathode, typically residing in a separator/diaphragm or a membrane.

Figure 1 shows a schematic drawing of a fuel cell unit cell and the structure of one of the GDEs. It represents a fuel cell unit cell and a magnified section of the cathode GDE and its contact with the electrolyte.

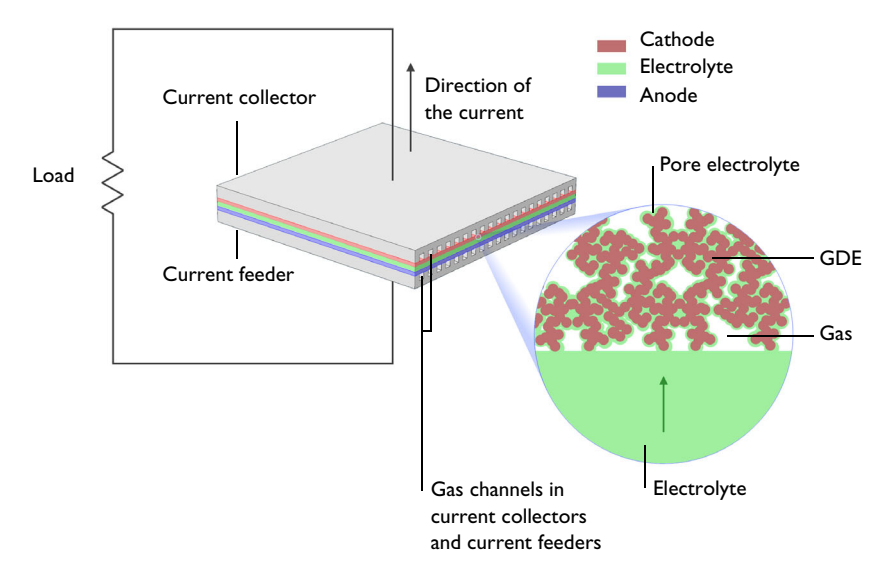

Figure 1: Fuel cell unit cell and a magnified section of the cathode GDE and its contact with the electrolyte.

Oxygen and hydrogen are supplied to the cell through the gas channels in the current collector and current feeder, respectively. The current collector and the current feeder are made of electrically conductive materials and are equipped with grooves that form the gas channels. These grooves are open channels with the open side facing the surface of the GDEs.

The current collectors and feeders also conduct the current to the wires connected to the load. They can also supply cooling required during operation and heating required during startup of the cell.

The GDE magnified in Figure 1 is an oxygen-reducing cathode in a fuel cell with an acidic polymer electrolyte (ionomer), for example, the proton exchange membrane fuel cell (PEMFC). In the PEMFC, the active GDE is confined to a thin active layer supported by a pure gas diffusion layer (GDL).

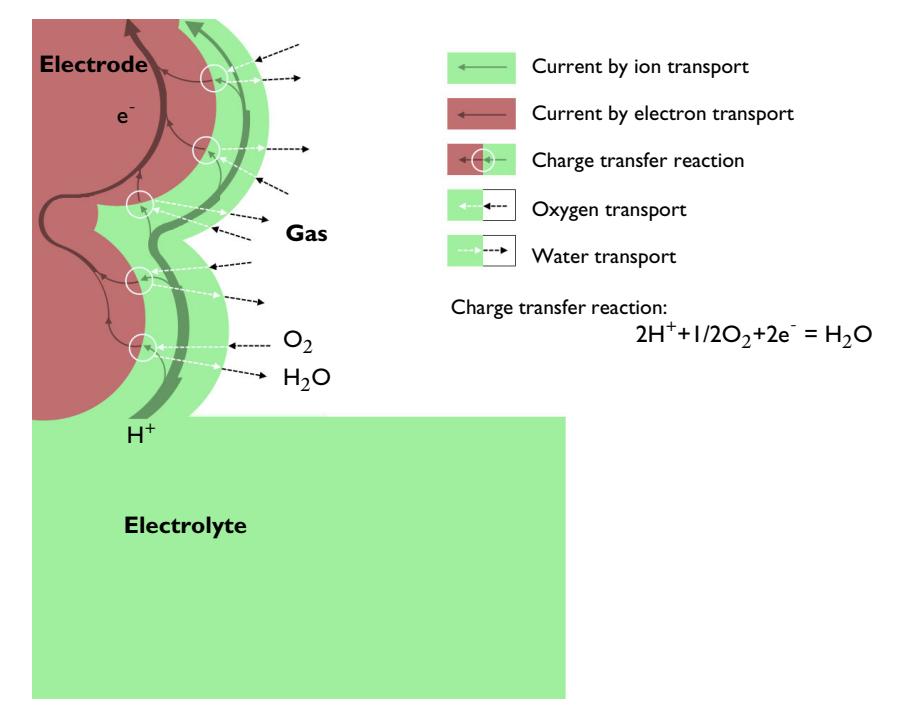

Figure 2: Transport of oxygen, water, protons, and electrons to and from the reaction site in an oxygen reducing GDE.

Figure 2 shows the principle of the oxygen reduction process in the electrode. From the bulk electrolyte, current enters the electrolyte contained in the GDE (also called pore electrolyte) as protons and is transferred to electron current in the charge transfer reaction at the reaction sites. These reaction sites are situated at the interface between the electrocatalyst in the electrode material and the pore electrolyte.

Figure 2 also describes the schematic path of the current in the electrode. The current in the pore electrolyte decreases as a function of the distance from the bulk

electrolyte when it is transferred to electron current in the electrode. The direction of the current in the electrode is opposite to that of the electrons, by definition.

The supply of oxygen takes place in conjunction with the charge transfer reaction and can be subject to mass transport resistance both in the gas phase and in the thin layer of pore electrolyte that covers the reaction site.

The water balance in the electrode is maintained through evaporation and transport through the gas pores.

The pore electrolyte has to form a continuous path from the bulk electrolyte, between the anode and the cathode, to the reaction site. Also, the electrode material and the gas pores must each form a continuous path to the reaction site or to the pore electrolyte covering the reaction site.

The processes described above include fluid flow, chemical species transport, heat transfer, current conduction in the collectors, feeders, electrodes and electrolytes, and the electrochemical reactions. These are all coupled together and determine the characteristics of a unit cell.

Several important design parameters can be investigated by modeling these processes. Among these parameters are:

- Porosity, active surface area, and pore electrolyte content of the GDEs
- Geometry of the GDEs (active layer and GDL for the PEMFC) and electrolyte in relation to the gas channels, the current collectors, and feeders
- Geometry of the grooves that form the gas channels and dimensions of the current collectors and feeders

## The Physics Interfaces

Figure 3 below shows the Fuel Cell & Electrolyzer Module interfaces and other physics interfaces available in COMSOL Multiphysics but with functionality

## extended by the module, for example the Chemical Species Transport branch interfaces.

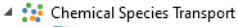

- 🚽 Transport of Diluted Species (tds)
- 📸 Transport of Concentrated Species (tcs)
- 👬 Chemistry (chem)
- ቔ Nernst-Planck-Poisson Equations
- 💀 Transport of Diluted Species in Porous Media (tds)
- 🚰 Electrophoretic Transport (el)
- Reacting Flow
- Reacting Flow in Porous Media
  - Surface Reactions (sr)
  - <table-of-contents> Transport of Diluted Species in Fractures (dsf)
- 🔺 🔟 Electrochemistry
  - If Primary and Secondary Current Distribution
  - 🕨 🕌 Tertiary Current Distribution, Nernst-Planck
    - 🙋 Electroanalysis (tcd)
    - Electrode, Shell (els)
  - 🔺 🏪 Hydrogen Fuel Cells
    - 🏪 Proton Exchange (fc)
    - 🖶 Hydroxide Exchange (fc)
    - Holten Carbonate (fc)
    - Solid Oxide (fc)
    - Generic (fc)
  - ✓ ₩ Water Electrolyzers
    - 📲 Proton Exchange (we)
    - Hydroxide Exchange (we)
    - Molten Carbonate (we)
    - Solid Oxide (we)
    - 📲 Generic (we)
- 🔺 测 Fluid Flow
  - 👂 📚 Single-Phase Flow
  - 🔺 📐 Multiphase Flow
    - 👂 촪 Bubbly Flow
    - 👂 🐳 Mixture Model
    - 👂 💸 Euler-Euler Model
    - 👂 💸 Phase Transport Mixture Model
    - 👂 🎉 Phase Transport
  - 4 🗟 Porous Media and Subsurface Flow
    - 🔞 Brinkman Equations (br)
    - 🔯 Darcy's Law (dl)
    - 🎭 Multiphase Flow in Porous Media
    - 憛 Free and Porous Media Flow (fp)
  - 👂 🛬 Nonisothermal Flow
- 🔺 🍏 Heat Transfer
  - 间 Heat Transfer in Solids (ht)
  - ∫≋ Heat Transfer in Fluids (ht)
  - ) 🎬 Heat Transfer in Solids and Fluids (ht)
  - 🕨 🚝 Conjugate Heat Transfer
  - Electromagnetic Heating
     Heat Transfer in Porous Media (ht)
- Figure 3: The 3D physics interfaces for the Fuel Cell & Electrolyzer Module as shown in the Model Wizard.

The Electrochemistry (] interfaces are based on the conservation of current, charge, chemical species, and energy. The Hydrogen Fuel Cell (] interfaces and

Water Electrolyzer (\*) interfaces are tailor made interfaces for these cell types. These interfaces combine electrolyte and electrode charge transport with charge transfer reactions, and, optionally, gas phase mass transport and momentum transport by Darcy's law. Alternatively, the fluid flow in the gas channels and in the GDEs can be modeled by any of the Fluid Flow interfaces — such as Laminar Flow (), Free or Porous Media Flow () and coupled to the hydrogen fuel cell or water eletrolyzer interface.

For other types of fuel cells and electrolyzers (for instance a chlorine electrolyzer), the current transport by ions in the bulk electrolyte and in the pore electrolyte, the current transport by electrons, and the charge transfer reactions may be defined by the generic Primary Current Distribution (1), Secondary Current Distribution (1), and the Tertiary Current Distribution, Nernst–Planck (1) interfaces. The Primary Current Distribution interface neglects the variations in composition in the electrolyte and the activation losses for the charge transfer reactions. It should typically be used for electrolytes with fixed charge carriers or well mixed electrolytes, and in the cases where the activation losses are substantially smaller than the conductivity losses. In the Secondary Current Distribution interface, the variations in composition in the electrolyte are also neglected, while the activation losses for the charge transfer reactions to the transport of ions, and thus the bulk electrolyte contribution of diffusion to the transport of ions, and thus the bulk electrolyte contribution to the current in the electrolyte, is taken into account.

When modeling charge transport with a generic current distribution interface, the transport of gaseous species and other mass transport phenomena can be modeled using any of the Chemical Species Transport interfaces ( ...), which all have nodes that couple the transport in the gas phase to the electrochemical reactions. The Chemical Species Transport interfaces are also coupled to the Fluid Flow interfaces (...) through the gas density, which is influenced by the gas composition. A convenient way of coupling chemical species transport to fluid flow is by using one of the Reacting Flow interfaces (Reacting Flow (...) or Reacting Flow in Porous Media (...)), which contain predefined multiphysics couplings.

The Electrode, Shell interface ( $\[mathbb{sc}]$ ) models electric current conduction in the tangential direction on a boundary. The physics interface is suitable to use for thin electrodes where the potential variation in the normal direction to the electrode is negligible. This assumption allows for the thin electrode domain to be replaced by a partial differential equation on the boundary. In this way the problem size can

be reduced, and potential problems with mesh anisotropy in the thin layer can be avoided.

## Physics Interface Guide by Space Dimension and Study Type

The table lists the physics interfaces available in the Fuel Cell & Electrolyzer Module in addition to those included with the COMSOL basic license.

| PHYSICS INTERFACE                                    | ICON                     | TAG    | SPACE<br>DIMENSION         | AVAILABLE STUDY TYPE                                                                                    |  |  |
|------------------------------------------------------|--------------------------|--------|----------------------------|----------------------------------------------------------------------------------------------------|--|--|
| Chemical Species Transport                           |                          |        |                            |                                                                                                    |  |  |
| Surface Reactions                                    | ••                       | sr     | all dimensions             | stationary (3D, 2D, and 2D<br>axisymmetric models only);<br>time dependent                              |  |  |
| Transport of Diluted<br>Species                      | ;=*                      | tds    | all dimensions             | stationary; time dependent                                                                              |  |  |
| Transport of Diluted<br>Species in Porous Media      | \$                       | tds    | all dimensions             | stationary; time dependent                                                                              |  |  |
| Transport of Diluted<br>Species in Fractures         | 2                        | dsf    | 3D, 2D, 2D<br>axisymmetric | stationary; time dependent                                                                              |  |  |
| Electrophoretic Transport                            | •••<br>•••               | el     | all dimensions             | stationary; stationary with<br>initialization; time<br>dependent; time dependent<br>with initialization |  |  |
| Chemistry                                            | : <b>:</b> -             | chem   | all dimensions             | stationary; time dependent                                                                              |  |  |
| Transport of Concentrated<br>Species                 | :                        | tcs    | all dimensions             | stationary; time dependent                                                                              |  |  |
| Transport of Concentrated<br>Species in Porous Media | <b>.</b> Se <sup>1</sup> | tcs    | all dimensions             | stationary; time dependent                                                                              |  |  |
| Nernst-Planck-Poisson<br>Equations                   | • <b>•</b> •             | tds+es | all dimensions             | stationary; time dependent;<br>stationary source sweep;<br>small-signal analysis,<br>frequency domain   |  |  |
| Reacting Flow                                        |                          |        |                            |                                                                                                    |  |  |
| Laminar Flow                                         | ///                      |        | 3D, 2D, 2D<br>axisymmetric | stationary; time dependent                                                                              |  |  |

| PHYSICS INTERFACE                                                                                                    | ICON                        | TAG   | SPACE<br>DIMENSION         | AVAILABLE STUDY TYPE                                                                                                    |  |  |  |  |
|----------------------------------------------------------------------------------------------------|-----------------------------|-------|----------------------------|----------------------------------------------------------------------------------------------------|--|--|--|--|
| Laminar Flow, Diluted<br>Species                                                                                                    |                             | _     | 3D, 2D, 2D<br>axisymmetric | stationary; time dependent                                                                                                    |  |  |  |  |
| Nonisothermal R                                                                                                    | Nonisothermal Reacting Flow |       |                            |                                                                                                    |  |  |  |  |
| Laminar Flow                                                                                                    | <i>.</i>                    |       | 3D, 2D, 2D<br>axisymmetric | stationary; time dependent                                                                                                    |  |  |  |  |
| Reacting Flow in                                                                                                    | Porous                      | Media |                            |                                                                                                    |  |  |  |  |
| Transport of Diluted<br>Species                                                                                                    | <b>,</b>                    | _     | 3D, 2D, 2D<br>axisymmetric | stationary; time dependent                                                                                                    |  |  |  |  |
| Transport of<br>Concentrated Species                                                                                                    | <b>,</b>                    |       | 3D, 2D, 2D<br>axisymmetric | stationary; time dependent                                                                                                    |  |  |  |  |
| Electrochemistry                                                                                                    |                             |       |                            |                                                                                                    |  |  |  |  |
| Primary Current<br>Distribution<br>Secondary Current<br>Distribution                                                                        | Ш<br>Ц                      | cd    | all dimensions             | stationary; stationary with<br>initialization; time<br>dependent; time dependent<br>with initialization; AC<br>impedance, initial values; AC<br>impedance, stationary; AC<br>impedance, time dependent |  |  |  |  |
| Tertiary Current<br>Distribution, Nernst-Planck<br>(Electroneutrality,<br>Water-Based with<br>Electroneutrality,<br>Supporting Electrolyte) | <b>]</b> ≜[                 | tcd   | all dimensions             | stationary; stationary with<br>initialization; time<br>dependent; time dependent<br>with initialization; AC<br>impedance, initial values; AC<br>impedance, stationary; AC<br>impedance, time dependent |  |  |  |  |
| Electroanalysis                                                                                                    | Ì∕,                         | tcd   | all dimensions             | stationary; time dependent;<br>AC impedance, initial values;<br>AC impedance, stationary;<br>AC impedance, time<br>dependent; cyclic<br>voltammetry                                                    |  |  |  |  |
| Electrode, Shell                                                                                                    |                             | els   | 3D, 2D, 2D<br>axisymmetric | stationary; time dependent                                                                                                    |  |  |  |  |

| PHYSICS INTERFACE                                  | ICON                 | TAG  | SPACE<br>DIMENSION         | AVAILABLE STUDY TYPE                            |  |
|----------------------------------------------------|----------------------|------|----------------------------|-------------------------------------------------|--|
| Hydrogen Fuel Cell<br>Interfaces                   | ••<br>••<br>••       | fc   | all dimensions             | stationary; time dependent;<br>frequency domain |  |
| Water Electrolyzer<br>Interfaces                   | *** <b>\$</b><br>-\$ | fc   | all dimensions             | stationary; time dependent;<br>frequency domain |  |
| Fluid Flow                                         |                      |      |                            |                                                 |  |
| Multiphase Flow                                    |                      |      |                            |                                                 |  |
| 💘 Bubbly Flow                                      |                      |      |                            |                                                 |  |
| Laminar Bubbly Flow                                | N.                   | bf   | 3D, 2D, 2D<br>axisymmetric | stationary; time dependent                      |  |
| 🐂 Mixture Model                                    |                      |      |                            |                                                 |  |
| Mixture Model, Laminar<br>Flow                     |                      | mm   | 3D, 2D, 2D<br>axisymmetric | stationary; time dependent                      |  |
| 💸 Euler-Euler Model                                |                      |      |                            |                                                 |  |
| Euler-Euler Model,<br>Laminar Flow                 | 1.<br>1.             | ee   | 3D, 2D, 2D<br>axisymmetric | stationary; time dependent                      |  |
| Rhase Transport Mixture Model                      |                      |      |                            |                                                 |  |
| Phase Transport,<br>Mixture Model, Laminar<br>Flow | <b>**</b>            |      | 3D, 2D, 2D<br>axisymmetric | stationary; time dependent                      |  |
| 👫 Phase Transport                                  |                      |      |                            |                                                 |  |
| Phase Transport                                    | ***                  | phtr | 3D, 2D, 2D<br>axisymmetric | stationary; time dependent                      |  |
| Phase Transport in<br>Porous Media                 | <b>S</b> .           | phtr | 3D, 2D, 2D<br>axisymmetric | stationary; time dependent                      |  |

| PHYSICS INTERFACE                  | ICON               | TAG | space<br>Dimension         | AVAILABLE STUDY TYPE                                                                        |  |  |
|------------------------------------|--------------------|-----|----------------------------|---------------------------------------------------------------------------------------------|--|--|
| Porous Media and Subsurface Flow   |                    |     |                            |                                                                                             |  |  |
| Brinkman Equations                 | 0                  | br  | 3D, 2D, 2D<br>axisymmetric | stationary; time dependent                                                                  |  |  |
| Darcy's Law 🗞 dl                   |                    | dl  | all dimensions             | stationary; time dependent                                                                  |  |  |
| Multiphase Flow in<br>Porous Media | <b>N</b>           |     | 3D, 2D, 2D<br>axisymmetric | stationary; time dependent                                                                  |  |  |
| Free and Porous Media<br>Flow      |                    | fp  | 3D, 2D, 2D<br>axisymmetric | stationary; time dependent                                                                  |  |  |
| Nonisothermal Fl                   | Nonisothermal Flow |     |                            |                                                                                             |  |  |
| Brinkman Equations                 | 0                  |     | 3D, 2D, 2D<br>axisymmetric | stationary; time dependent;<br>stationary, one-way NITF;<br>time dependent, one-way<br>NITF |  |  |
| ∭ Heat Transfer                    |                    |     |                            |                                                                                             |  |  |
| Heat Transfer in Porous<br>Media   | <b>∫</b> ⊗         | ht  | all dimensions             | stationary; time dependent                                                                  |  |  |

## Tutorial of a Fuel Cell Cathode

One of the important aspects of fuel cell modeling is the mass transport through the gas diffusion and reactive layers. Gas concentration gradients may often be quite large and are strongly coupled to the reactions that take place.

Figure 4 shows an example 3D geometry of a cathode from a fuel cell with perforated current collectors. This geometry configuration can be used for self-breathing cathodes or in small experimental cells. Due to the perforation layout, a 3D model is needed in the study of the mass transport, current, and reaction distributions.

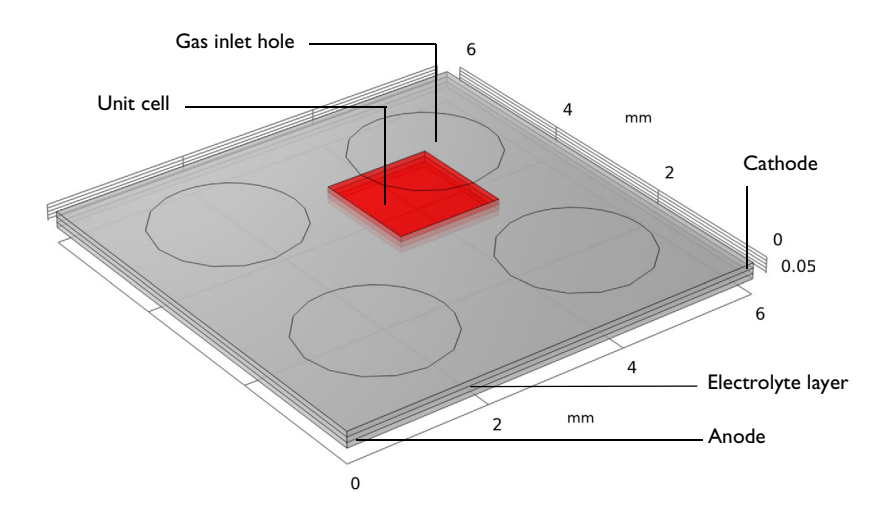

Figure 4: A fuel cell cathode with a perforated current collector.

The model couples this mass transport to a concentration-dependent Butler– Volmer electrochemical kinetic expression in a porous gas diffusion electrode (the cathode). Darcy's law is used to define the convective velocity in the porous gas diffusion electrode, whereas diffusion is modeled using the Maxwell–Stefan equations. A note here is that the molar fractions of the reactants and products (that is, oxygen and water vapor) are typically large (>10%), which makes Fickian diffusion an inappropriate assumption for modeling the diffusive mass transport. The electrochemical reaction for a PEM fuel cell to produce electrical energy is given by:

$$H_2 + \frac{1}{2}O_2^- \to H_2O^- \qquad E_{eq}^0 = 1.19 V$$

where  $E_{eq}^0$  denotes the standard equilibrium potential of the cell reaction, assuming all reactants reacting in the gas phase at atmospheric pressure. At the anode Hydrogen Oxidation Reaction (HOR) yield protons:

$$H_2 \rightarrow 2H^+ + 2e^ E_{eq}^0 = 0V$$

whereas on the cathode, water is produced via Oxygen Reduction Reaction (ORR):

$$\frac{1}{2}O_2 + 2H^+ + 2e^- \rightarrow H_2O$$
  $E_{eq}^0 = 1.19V$ 

#### **Model Definition**

Figure 5 shows details for a unit cell, cut out from Figure 4. (In this case, the combination of a circular orifice and square unit cell eliminates the possibility to approximate the geometry with a rotationally symmetric model.) The circular hole in the collector acts as an inlet where the gas enters the modeling domain, and at this boundary the gas mixture composition and pressure is known. The upper and lower rectangular domains are the reaction-zone gas diffusion electrodes. They consist of a three-phase porous structure that contains the feed-gas mixture, an electronically conducting material covered with an electrocatalyst, and an ionically conducting electrolyte.

The middle domain corresponds to a solid electrolyte membrane, ionically interconnecting the two electrodes of the fuel cell. No reaction takes place in this domain and the current is conducted ionically. In addition, there are no pores present to allow gas to flow, nor any material present for electronic current conduction.

The gas diffusion electrodes are 0.075 mm thick, as is the electrolyte layer. The unit cell is 1.5-by-1.5 mm in surface, and the gas inlet hole has a radius of 1.0 mm.

The circular hole in the collector is where the gas enters the modeling domain, where the composition is known. The upper rectangular domain is the reaction-zone electrode. It is a three phase porous structure that contains the feed-gas mixture, an electronically conducting material covered with an electrocatalyst, and an ionically conducting electrolyte. The lower domain corresponds to a solid electrolyte ionically interconnecting the two electrodes of the fuel cell. No reaction takes place in this domain and the current is conducted ionically. In addition, there are no pores present to allow gas to flow, nor any material present for electronic current conduction.

The reaction zone is 0.075 mm thick, as is the electrolyte layer. The unit cell is 1.5-by-1.5 mm in surface, and the gas inlet hole has a radius of 1.0 mm.

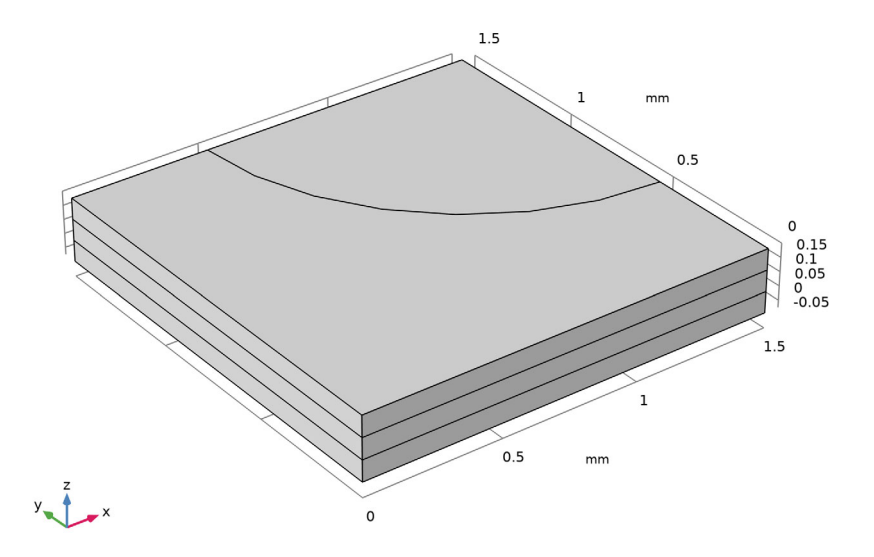

Figure 5: The modeled fuel cell unit cell. The quarter circle part of the top boundary is the surface of the cathode that is open to the feed gas inlet, while the rest of the top surface sits flush against a metal current collector. In the unit cell, the top domain is the porous cathode, the middle domain is the membrane, and the bottom domain is the porous anode.

The Hydrogen Fuel Cell interface models the electronic and ionic current balances and solves for the potentials  $\phi_s$  and  $\phi_l$  in the electrode and electrolyte phases, respectively. The anode side of the cell is grounded, whereas the current collector boundary at the cathode is set to a cell potential value.

The species (mass) transport is modeled by the Maxwell–Stefan equations for the mass fractions of oxygen, water and nitrogen in the  $O_2$  gas phase. Mass transport is solved for in the cathode gas diffusion electrode domain only. Similarly, the pressure and the resulting velocity vector is solved for in the cathode gas diffusion electrode domain only using Darcy's Law. (No mass transport effects are expected to occur at the hydrogen anode side). As boundary conditions, inlet molar fractions are set for the three gas species corresponding to a humidified air mixture at 90% relative humidity at atmospheric pressure.

The pressure and the resulting velocity vector is solved for using a Darcy's law interface.

The cell operates at 70°C. The reference equilibrium potentials for the higher temperature — the reference state — for each reaction are calculated from the standard free energies of formation and reaction entropies according to

$$E_{\rm eq, \, ref}(T) = -\frac{(\Delta H - T\Delta S)}{nF}$$

where T denotes the temperature, n the number of electrons participating in the electrode reaction and F Faraday's constant.

Generally, the equilibrium potentials of the electrode reactions will depend on the local partial pressures of the reacting species according the Nernst Equation:

$$E_{\rm eq} = E_{\rm eq, \, ref}(T) - \frac{RT}{nF} \ln \prod_{i} \left(\frac{p_i}{p_{\rm ref}}\right)^{\rm v}$$

where  $v_i$  are the stoichiometric coefficients of the reacting species.

The cathode electrode kinetics of the cathode are defined using a Butler-Volmer type of expression according to

$$i_{\text{loc, O2}} = i_{0, \text{ ref, O2}} \left( \left( \frac{p_{\text{H2O}}}{p_{\text{ref}}} \right)^2 \exp\left( \frac{\alpha_{a, \text{O2}} F \eta_{\text{ref, O2}}}{RT} \right) - \frac{p_{\text{O2}}}{p_{\text{ref}}} \exp\left( -\frac{\alpha_{c, \text{O2}} F \eta_{\text{ref, O2}}}{RT} \right) \right)$$

where  $p_i$  is the partial pressure of the reacting species,  $p_{ref}=1$  atm is the reference pressure and  $\eta_{ref}$ , the overpotential with respect to the reference state, is defined as

$$\eta_{\text{ref, O2}} = \phi_s - \phi_l - E_{\text{eq, ref, O2}}$$
.

The local current density expression in the cathode is multiplied by a specific area of  $10^9 \text{ m}^2/\text{m}^3$  to create a volumetric current source term in the electrode domain. Assuming ideal kinetics according to the mass action law,  $\alpha_{a, O2} + \alpha_{c, O2} = n$ . For the anode, the kinetics is assumed to be so fast that a linearized Butler-Volmer expression may be used on the anode boundary.

$$\begin{split} i_{\rm loc,H2} &= i_{0,\,\rm ref,\,H2} \left( \frac{p_{\rm H2}}{p_{\rm ref}} \exp\left(\frac{\alpha_{a,\,\rm H2}F\eta_{\rm ref,\,H2}}{RT}\right) - \exp\left(-\frac{\alpha_{c,\,\rm H2}F\eta_{\rm ref,\,H2}}{RT}\right) \right) \\ i_{\rm loc,H2} &\approx i_{0,\,\rm ref,\,H2} \left(\frac{p_{\rm H2}}{p_{\rm ref}}\right)^{\frac{\alpha_{c,\rm H2}}{n}} \left(\frac{nF\eta}{RT}\right) \end{split}$$

assuming  $\alpha_{a, H2} + \alpha_{c, H2} = n$  and where, since the anode boundary is grounded, the overpotential is defined as

$$\eta = 0 - \phi_l - E_{eq, H2}.$$

The partial pressure of hydrogen is assumed to be constant on the anode boundary. No mass transport effects nor any current distribution along the depth of the anode electrode are hence considered.

In the first part of the model instruction below, a secondary (not concentration dependent) current distribution is modeled. In the second part, mass and momentum transport is incorporated in the  $O_2$  gas phase mixture (cathode domain), using Maxwell–Stefan diffusion and Darcy's Law, respectively. In both parts of the tutorial, the model is solved for a range of cell potential values (0.5 V to 1 V in steps of 0.1 V) by the use of an auxiliary sweep in the stationary solver.

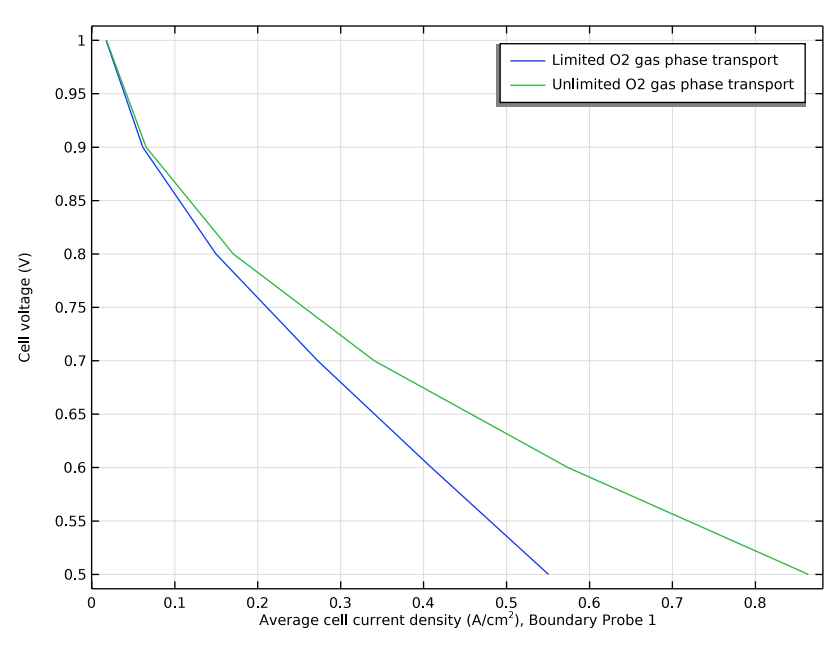

#### **Results and Discussion**

Figure 6: Polarization plot.

Figure 6 shows the polarization plot for the two scenarios investigated: limited and unlimited  $O_2$  gas phase transport. It can be seen that higher average cell current densities are achieved for the unlimited  $O_2$  gas phase transport scenario (that is, when no mass and momentum transport limitations are present).

Note that the plots and discussion in the rest of this section correspond to the limited  $O_2$  gas phase transport scenario, where diffusion and flow (in the cathode

domain) have been considered, coupled to charge transport and the electrochemical reactions.

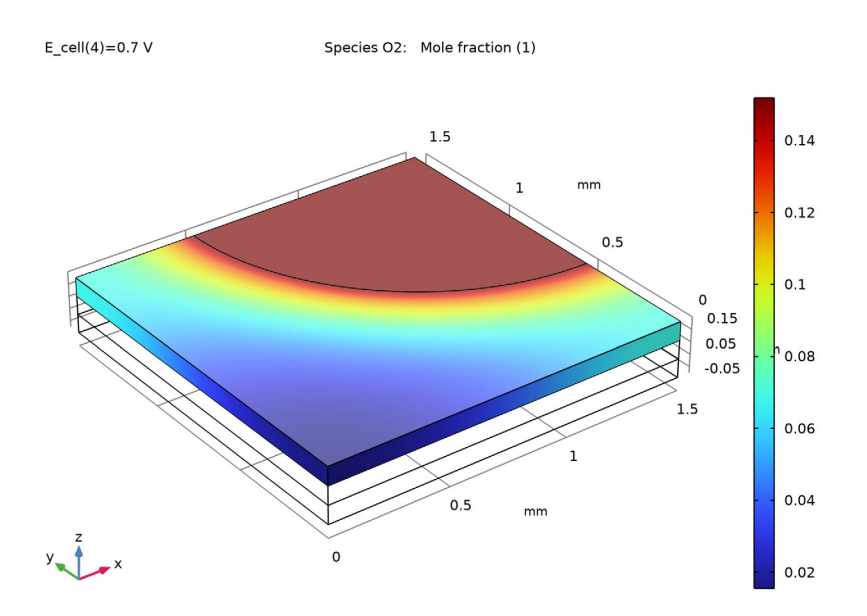

Figure 7: Mole fraction of oxygen at cell voltage of 0.7 V.

Figure 7 shows the oxygen mole fraction at cell voltage of 0.7 V. The figure shows that mole fraction variations are small along the thickness of the cathode, while they are substantially larger along the electrode's width.

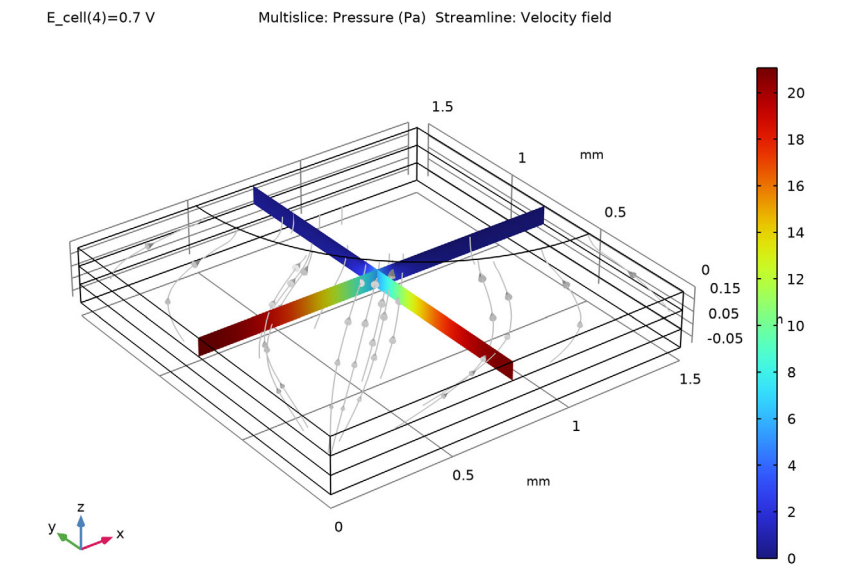

Figure 8: Pressure and velocity for the gas phase in the cathode's porous reactive layer at cell voltage of 0.7 V.

Figure 8 shows the pressure and gas velocity streamlines in the porous cathode at the same cell voltage. There is a significant velocity peak at the edge of the inlet orifice. This is caused by the contributions of the reactive layer underneath the current collector because in this region the convective flux dominates the mass transport. The gas flows from the interior of the cell towards the circular hole. The reason for this is the oxygen reduction reaction, with the creation of two water gas molecules, being transported out of the cell, per oxygen molecule entering the cell.

The electrochemical reaction rate, represented by the local current density, is related to both the local overvoltage and oxygen concentration in the cathode domain. Figure 9 depicts the local overvoltage (at cell voltage of 0.7 V), which gets more negative toward the electrolyte domain.

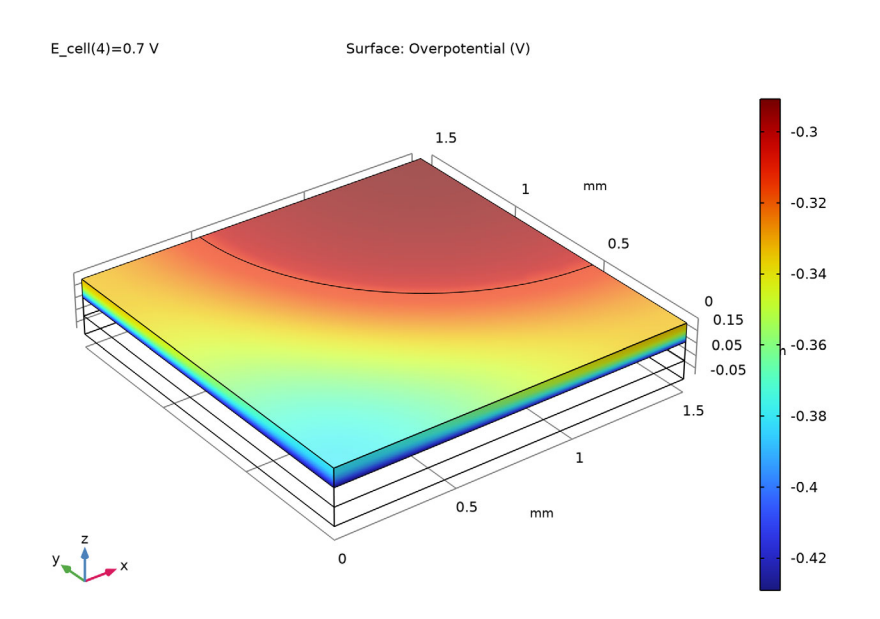

Figure 9: Local overvoltage in the cathode reactive layer at cell voltage of 0.7 V.

The combination of the overpotential and oxygen concentration distributions will result in a highly uneven reaction rate in the reactive layer. One way to study the distribution of the reaction rate is to plot the ionic current density at the bottom boundary of the membrane layer. Figure 10 shows such a plot at cell voltage of 0.7 V.

The current-density distribution shows that the variations are rather large. The reaction rate and the current production are higher beneath the orifice and decrease as the distance to the gas inlet increases. This means that the mass transport of reactant dictates the electrode's efficiency for this design at these particular conditions.

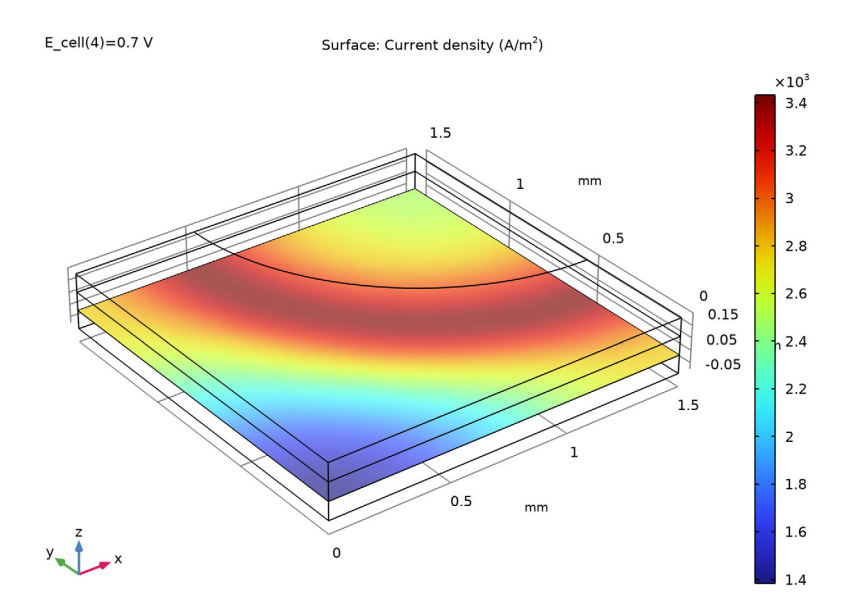

Figure 10: Current density perpendicular to the lower membrane boundary at cell voltage of 0.7 V.

The following instructions show how to formulate, solve, and reproduce this model.

## Model Wizard

I To start the software, double-click the COMSOL icon on the desktop or Start menu of the computer. When the software opens, you can choose to use the Model Wizard to create a new COMSOL model or Blank Model to create one manually. For this tutorial, click the Model Wizard button.

If COMSOL is already open, you can start the Model Wizard by selecting New in from the File menu and then click Model Wizard is. The Model Wizard guides you through the first steps of setting up a model.

- 2 First you select the dimension of the modeling space. In the Model Wizard window, click a 3D.
- 3 In the Select Physics tree, select Electrochemistry>Hydrogen Fuel Cells>Proton Exchange (fc).
- 4 Click Add.

- 5 Click 😔 Study.
- In the Select Study tree, select Preset Studies for Selected Physics Interfaces>Stationary with Initialization.
- 7 Click 🗹 Done.

#### **Global Definitions**

Load the model parameters from a text file.

Parameters

I On the Home toolbar click Parameters  $P_i$  and select Parameters 1  $P_i$ .

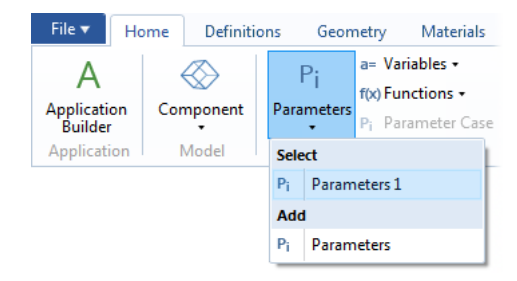

**Note:** On Linux and Mac, the Home toolbar refers to the specific set of controls near the top of the Desktop.

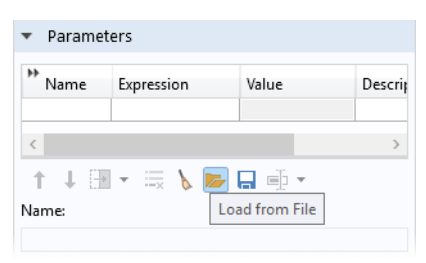

3 In the application library folder

Fuel\_Cell\_and\_Electrolyzer\_Module\Fuel\_Cells on your computer, double-click the file fuel\_cell\_cathode\_parameters.txt to import it to the Parameters table. Note that the location of the files used in this exercise may vary depending on the installation. For example, if the installation is on your hard drive, the file path might be similar to C:\Program Files\COMSOL61\applications\.

#### Geometry I

Now draw the model geometry. Use blocks to define the electrolyte and the porous electrode domains. Then use a workplane to draw the inlet hole at the top of the porous electrode. Facilitate geometry selection later (when setting up the physics interfaces) by enabling Resulting objects selection and renaming the geometry objects.

Begin by setting the default length unit to millimeters.

- In the Model Builder under Component 1, click Geometry 1  $\checkmark$ .
- **2** In the Settings window for Geometry locate the Units section. From the Length unit list, choose mm.

Create the First Block

I On the Geometry toolbar click Block 👘 .

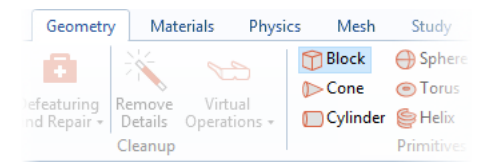

- 2 In the Model Builder under Geometry 1, click Block 1 👕.
- 3 In the Settings window for Block, type Membrane in the Label text field.
- 4 In the Settings window for Block locate the Size section.
  - In the Width text field, type 1.5.
  - In the Depth text field, type 1.5.
  - In the Height text field, type 0.075.

| ▼ Size  | and Shape |    |
|---------|-----------|----|
| Width:  | 1.5       | mm |
| Depth:  | 1.5       | mm |
| Height: | 0.075     | mm |

5 Locate the Selections of Resulting

Entities section. Enable the Resulting objects selections check box. By enabling Resulting objects selection here, the domain created by this rectangular block will also be available as a named domain option later on when setting up the physics.

6 Click the Build Selected button 🖷 .

Duplicate the Block and Change z Position

**7** Right-click Membrane 👕 and choose Duplicate 👍 .

| <ul> <li>✓ (Component 1 (comp 1)</li> <li>▷ ≡ Definitions</li> <li>✓ A Geometry 1</li> </ul> |                           |              |
|----------------------------------------------------------------------------------------------|---------------------------|--------------|
| Membrane (blk1                                                                               | Build Selected            | F7           |
| Form Union (fin)                                                                             |                           |              |
| Materials 🚽                                                                                  | Build Preceding           | F6           |
| Hydrogen Fuel Cell (<br>Electrolyte Phase                                                    | Add Before                | •            |
| Partial Values                                                                               | Add After                 | •            |
| 🔚 Insulation 1                                                                               | Copy as Code to Clipboard | •            |
| 🔚 Initial Values 🔳                                                                           | Сору                      |              |
| 🔚 Insulation 1 🕞                                                                             | Duplicate                 | Ctrl+Shift+D |
| 👂 📒 H2 Gas Phase 1 👘                                                                         | Delete                    | Del          |
| 🖻 🔚 O2 Gas Phase 1 🛛 🖤                                                                       | belete                    | bei          |
| A Mesh 1                                                                                     | Disable                   | F3           |

8 In the Label text field, type Cathode Gas Diffusion Electrode.

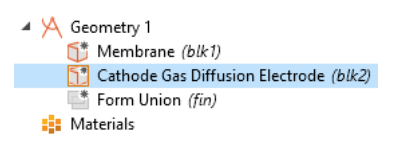

9 In the Settings window for Block locate the Position section. In the z text field, type 0.075.

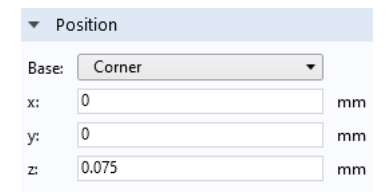

Duplicate the Cathode Block to Draw the Anode

- Right-click Cathode Gas Diffusion Electrode and choose Duplicate.
- **2** In the Settings window for Block, type Anode Gas Diffusion Electrode in the Label text field.
- **3** Locate the Position section. In the z text field, type -0.075.

4 Click 📳 Build Selected. Your geometry should now look like this:

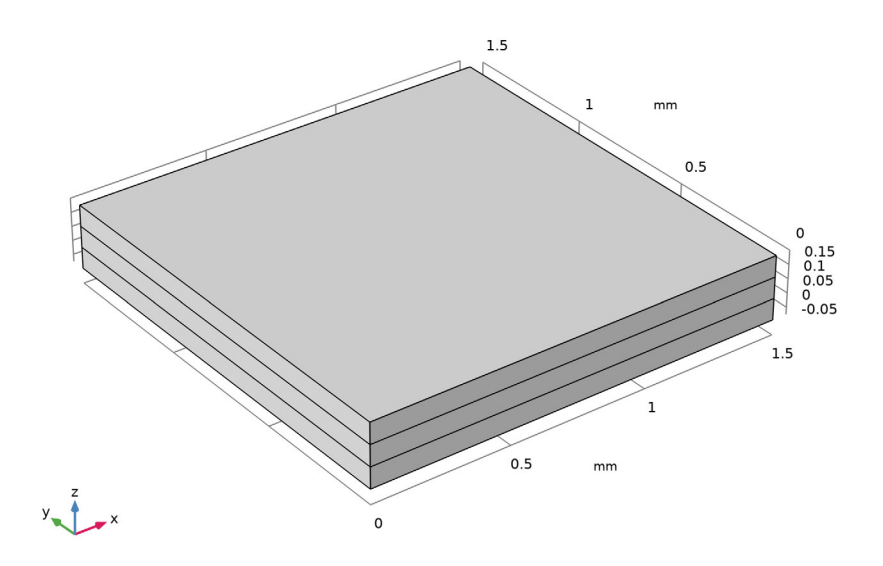

Create a Work Plane for Drawing the Inlet Hole

Proceed to draw the inlet hole, placed at the top of the cathode gas diffusion electrode block.

I On the Geometry toolbar click Work Plane 碞.

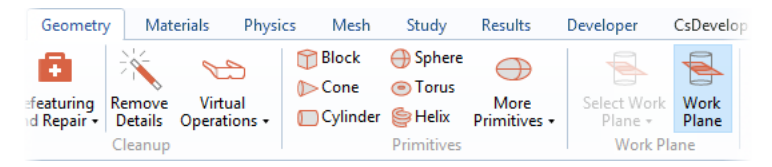

- 2 In the Label text field, type Inlet.
- 3 In the Settings window for Work Plane locate the Plane Definition section. In the z-coordinate field, type 0.15.
- 4 Locate the Selections of Resulting Entities section. Enable the Resulting objects selections check box.

#### Draw the Inlet Hole

In the Model Builder under Geometry 1>Inlet, right-click Plane Geometry and choose Circle 🔘 .

| 🔺 😣 Geometry | 1 |           |    |
|--------------|---|-----------|----|
| meml         | Ħ | Build All | F8 |
| 😭 Catho      | • | Import    |    |
| 1 Anod       | 0 | Circle    |    |
| 🔺 📉 Inlet (  | O | Circle    |    |
| > 🗡 PI       | ۲ | Ellipse   |    |
| ▷ 🖄 Vi       |   | Rectangle |    |
| 🔁 Form       | • | Rectangle |    |
| Materials    |   | Square    |    |

- **2** In the Settings window for Circle locate the Size and Shape section.
  - In the Radius text field, type 1.
  - In the Sector angle text field, type 90.
- **3** Locate the Position section.
  - In the xw text field, type 1.5.
  - In the yw text field, type 1.5.
- 4 Locate the Rotation Angle section. In the Rotation text field, type 180.

| Settings<br>Circle<br>Build Selected  Build All |       |     |  |  |  |
|-------------------------------------------------|-------|-----|--|--|--|
| Label: Circle                                   | 1     | Ē   |  |  |  |
| 🔻 Object Ty                                     | pe    |     |  |  |  |
| Type: Solid                                     | 1     | •   |  |  |  |
| <ul> <li>Size and 3</li> </ul>                  | Shape |     |  |  |  |
| Radius:                                         | 1     | mil |  |  |  |
| Sector angle:                                   | 90    | deg |  |  |  |
| ▼ Position                                      |       |     |  |  |  |
| Base: Cent                                      | er 🔹  |     |  |  |  |
| xw: 1.5                                         |       | mil |  |  |  |
| yw: 1.5                                         |       | mil |  |  |  |
| <ul> <li>Rotation Angle</li> </ul>              |       |     |  |  |  |
| Rotation: 18                                    | 0     | deg |  |  |  |

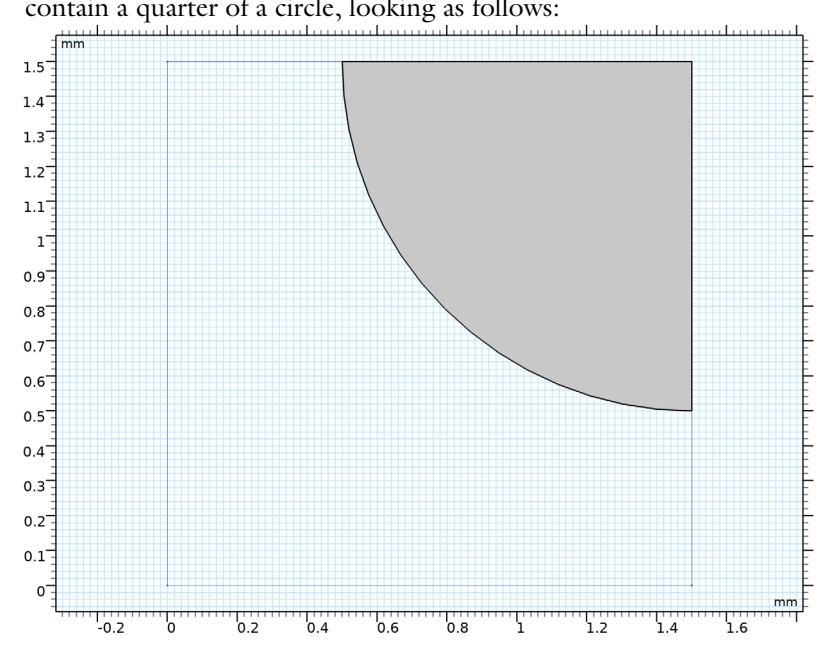

5 Click the Build Selected button 👔 . Your work plane 2D geometry should now contain a quarter of a circle, looking as follows:

Form a Union to Finalize the Geometry

In the Model Builder click the Form Union node 🔚 and then click the Build Selected button 🖷 .

2 Click the Zoom Extents button 한 on the Graphics toolbar. The final 3D geometry should now look like this:

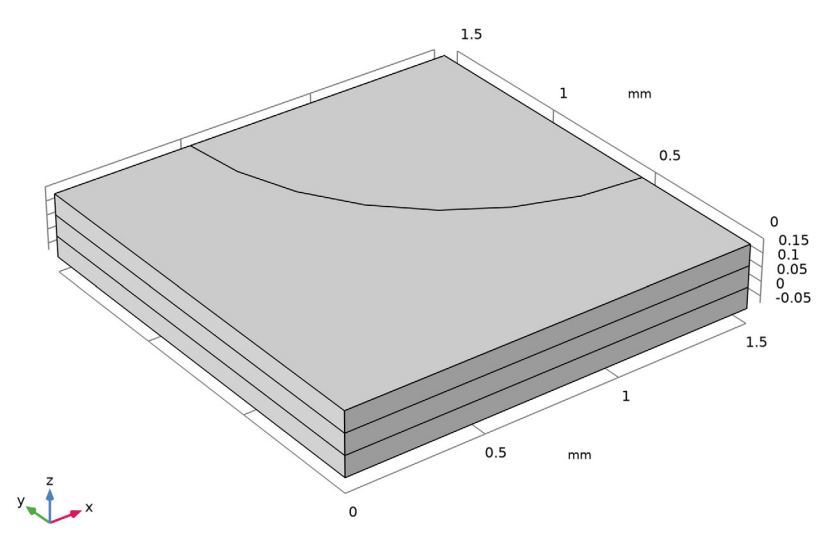

#### Hydrogen Fuel Cell

In the first part of the tutorial, a secondary (not concentration dependent) current distribution is modeled. Diffusion is hence disabled in the  $H_2$  and  $O_2$  gas phase mixtures. The default gas species are hydrogen and water on the anode side, and oxygen, nitrogen, and water on the cathode side.

In the Model Builder window, under Component 1 (comp1) click Hydrogen Fuel Cell (fc).

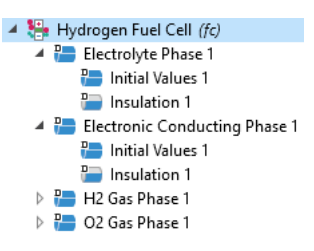

- In the Settings window for Hydrogen Fuel Cell, locate the H2 Gas Mixture section, and in the Transport mechanisms subsection. Clear the Include gas phase diffusion check box.
- 3 Similarly, locate the O2 Gas Mixture section and clear the Include gas phase diffusion check box here as well.

| ▼   | H2 Gas Mixture                           |
|-----|------------------------------------------|
| Inc | lude species                             |
| ~   | H2O                                      |
|     | N2                                       |
|     | CO2                                      |
|     | со                                       |
|     | CH4                                      |
|     | Auxiliary species                        |
| -1  | Transport mechanisms                     |
|     | Include gas phase diffusion              |
|     | Use Darcy's Law for momentum transport   |
| — F | Reactions                                |
|     | Include H2O(I) in reaction stoichiometry |
| ▼   | O2 Gas Mixture                           |
| Inc | lude species                             |
| ~   | H2O                                      |
| ~   | N2                                       |
|     | CO2                                      |
|     | со                                       |
|     | Auxiliary species                        |
| -1  | Fransport mechanisms                     |
|     | Include gas phase diffusion              |
|     | Use Darcy's Law for momentum transport   |
| - F | Reactions                                |
|     | Include H2O(I) in reaction stoichiometry |

A number of domain nodes, defining the different phases present in the model were added by default. The active selection of these nodes are locked, but may be controlled by adding additional domain nodes (such as Membrane, and so on). Start by adding these additional nodes, and make the corresponding selections on the geometry.

|                           |                                | Membrane                                                       |
|---------------------------|--------------------------------|----------------------------------------------------------------|
| Settir<br><sub>Memb</sub> | ngs 🔹 🔻                        | I In the Physics toolbar, click 📄 Domains and choose Membrane. |
| Label:                    | Membrane 1                     | <b>2</b> In the Settings window for Membrane, locate           |
| 🔻 Dor                     | nain Selection                 | the Domain Selection section.                                  |
| Selectio                  | n: Membrane 🔹                  | <b>3</b> From the Selection list, choose Membrane.             |
|                           | 2 Manual                       |                                                                |
|                           | All domains                    |                                                                |
|                           | Membrane                       | H2 Cas Diffusion Electrodo                                     |
|                           | Cathode Gas Diffuson Electrode | HZ Gus Diffusion Liectrode                                     |
|                           | Anode Gas Diffusion Electrode  | In the Physics toolbar, click 듣 Domains and                    |
|                           |                                | choose H2 Gas Diffusion Electrode.                             |
|                           |                                |                                                                |

2In the Settings window for

H2 Gas Diffusion Electrode, locate the Domain Selection section.

3 From the Selection list, choose Anode Gas Diffusion Electrode.

## O2 Gas Diffusion Electrode

- I In the Physics toolbar, click 듣 Domains and choose O2 Gas Diffusion Electrode.
- 2 In the Settings window for O2 Gas Diffusion Electrode, locate the Domain Selection section.
- 3 From the Selection list, choose Cathode Gas Diffusion Electrode.

#### Electrolyte Phase

The Electrolyte Phase node should now be active on all three domains. Define the conductivity in the Electrolyte Phase node by using the Fuel Cell and Electrolyzer material library, which contains conductivity data for some common electrolytes.

#### Settinas Electrolyte Phase Label: Electrolyte Phase 1 Domain Selection Selection: All domains 1 E 2 3 ÷ Equation Model Input Coordinate System Selection Electrolyte Charge Transport Electrolyte conductivity: $\sigma_{I}$ From material Electrolyte material: Domain material

#### Add Electrolyte Material

- In the Home toolbar, click Add Material.
- 2 Go to the Add Material window. In the tree, select Fuel Cell and Electrolyzer>Polymer Electrolytes>Nafion, EW 1100, Vapor Equilibrated, Protonated, and choose Add to Component.

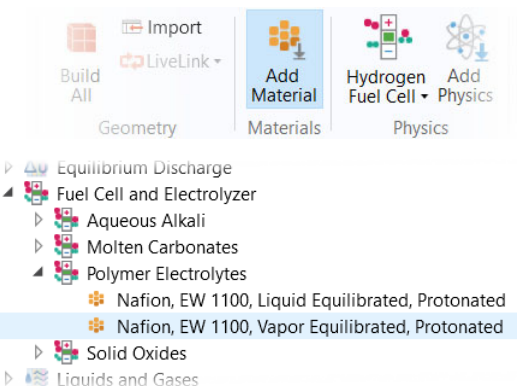

In the Home toolbar, clickAdd Material to close the Add Material window.

The polymer electrolyte conductivity depends on the temperature and the relative humidity. Specify the temperature globally in the Default Model Inputs node. The temperature defined in the Default Model Inputs node may be accessed by multiple physics nodes in the model (such as Nernst and Butler-Volmer equations that will be set later).

#### Set Temperature in Default Model Inputs

- I In the Model Builder window, under Global Definitions click Default Model Inputs.
- **2** In the Settings window for Default Model Inputs, locate the Browse Model Inputs section.
- **3** In the tree, select General>Temperature (K) minput.T.
- 4 Find the Expression for remaining selection subsection. In the Temperature text field, type T.

#### Membrane

Also specify the relative humidity for the membrane electrolyte in the Membrane node.

- I In the Model Builder window, under Component 1>Hydrogen Fuel Cell, click Membrane 1.
- 2 In the Settings window for Membrane, locate the Electrolyte Water Activity for Material Model Input section.
- **3** In the  $a_w$  text field, type RH.

Note that the water activity in the polymer of the gas diffusion electrodes (GDEs) is approximated to be in equilibrium with the adjacent gas phase in the pores, and is hence automatically set equal to the relative humidity in the GDEs.

#### H2 Gas Phase

The H2 Gas Phase node should be active in domain 1 only.

Set up the composition of the H2 gas phase mixture using the Humidified mixture option.

- In the Model Builder window, click H2 Gas Phase 1.
- 2 In the Settings window for H2 Gas Phase, locate the Composition section.
- 3 From the Mixture specification list, choose Humidified mixture.
- 4 In the  $RH_{hum}$  text field, type RH.
- **5** In the  $T_{\text{hum}}$  text field, type T.

#### O2 Gas Phase

The O2 Gas Phase node should be active in domain 3 only.

Similarly, set up the composition of the O2 gas phase mixture using the Humidified air option.

- In the Model Builder window, click O2 Gas Phase 1.
- 2 In the Settings window for O2 Gas Phase, locate the Composition section.
- 3 From the Mixture specification list, choose Humidified air.
- 4 In the *RH*<sub>hum</sub> text field, type RH.
- **5** In the  $T_{\text{hum}}$  text field, type T.

#### H2 Gas Diffusion Electrode

Next set up the properties of the H2 Gas Diffusion Electrode node. Note that the electrolyte volume fraction is used to calculate the effective electrolyte conductivity in the porous gas diffusion electrode.

- In the Model Builder window, click H2 Gas Diffusion Electrode 1.
- **2** In the Settings window for H2 Gas Diffusion Electrode, locate the Electrode Charge Transport section.
- **3** In the  $\sigma_s$  text field, type sigma\_s.
- 4 Locate the Effective Electrolyte Charge Transport section. In the  $\varepsilon_l$  text field, type eps\_1.

#### H2 Gas Diffusion Electrode Reaction

The thermodynamics and kinetics of the hydrogen oxidation reaction are set in the child node that is added by default. Note that the reference equilibrium potential is calculated automatically when the default Built in option is used.

In the Model Builder window, click
 H2 Gas Diffusion Electrode Reaction 1.

2 In the Settings window for

Hydrogen Fuel Cell (fc)
 Electrolyte Phase 1
 Initial Values 1
 Insulation 1
 Electronic Conducting Phase 1
 Initial Values 1
 Insulation 1
 H2 Gas Phase 1
 O2 Gas Phase 1
 Membrane 1
 H2 Gas Diffusion Electrode 1
 H2 Gas Diffusion Electrode Reaction 1

👂 🔚 O2 Gas Diffusion Electrode 1

H2 Gas Diffusion Electrode Reaction, locate the Electrode Kinetics section.

- 3 From the Kinetics expression type list, choose Linearized Butler-Volmer.
- **4** In the  $i_{0,ref}(T)$  text field, type i0\_ref\_H2.

**5** Locate the Active Specific Surface Area section. In the  $a_v$  text field, type Av.

#### O2 Gas Diffusion Electrode

Set up the properties of the O2 Gas Diffusion Electrode node in the same way.

- In the Model Builder window, click O2 Gas Diffusion Electrode 1.
- **2** In the Settings window for O2 Gas Diffusion Electrode, locate the Electrode Charge Transport section.
- **3** In the  $\sigma_s$  text field, type sigma\_s.
- 4 Locate the Effective Electrolyte Charge Transport section. In the  $\varepsilon_l$  text field, type eps\_1.

#### O2 Gas Diffusion Electrode Reaction

The thermodynamics and kinetics of the oxygen reduction reaction are similarly set in the child node that is added by default. Note that the reference equilibrium potential is calculated automatically when the default Built in option is used.

- I In the Model Builder window, click O2 Gas Diffusion Electrode Reaction 1.
- 2 In the Settings window for O2 Gas Diffusion Electrode Reaction, locate the Electrode Kinetics section.
- **3** In the  $i_{0,ref}(T)$  text field, type i0\_ref\_02.
- 4 Locate the Active Specific Surface Area section. In the  $a_v$  text field, type Av.

#### Ground Boundary Condition on the Anode Side

Finalize the secondary current distribution model by setting up the boundary conditions for the potentials in the electronic conducting phase.

- I In the Model Builder window, click Electronic Conducting Phase 1.
- 2 In the Physics toolbar, click 🕞 Attributes and choose Electric Ground.
- **3** Select Boundary **3** only.

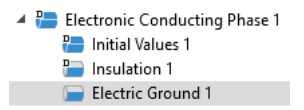

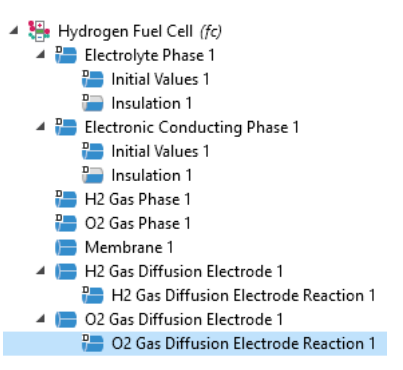

Potential Boundary Condition on the Cathode Side

- I In the Model Builder window, click Electronic Conducting Phase 1.
- 2 In the Physics toolbar, click 🕞 Attributes and choose Electric Potential.

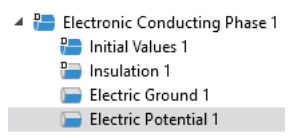

- **3** Select Boundary 10 only.
- 4 In the Settings window for Electric Potential, locate the Electric Potential section, and in the  $\phi_{s,bnd}$  text field, type E\_cell.

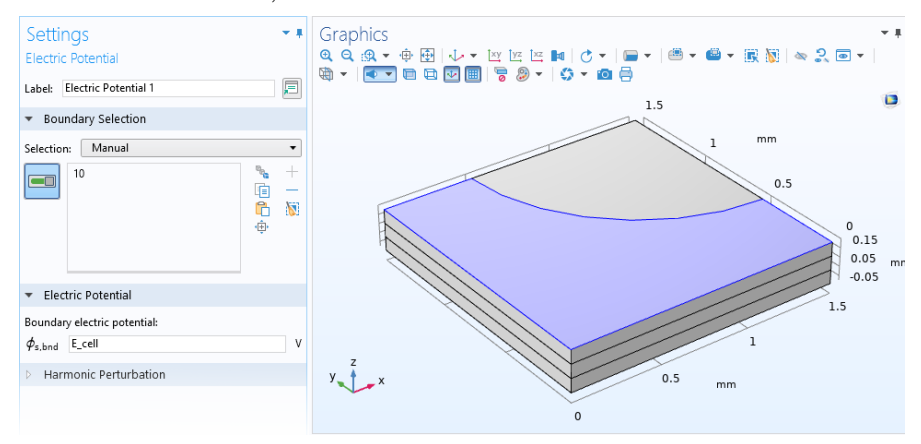

#### Create the Mesh

The default mesh that will be used automatically is fairly coarse, featuring only one or two mesh elements in the z direction. To improve accuracy of the results, the mesh needs to be refined. For this geometry a swept mesh can be used to get accurate control of the number of elements in the z direction. Inspect the default mesh before refining it.

I In the Model Builder window, under Component 1 (comp1) right-click Mesh 1 and choose Build All.

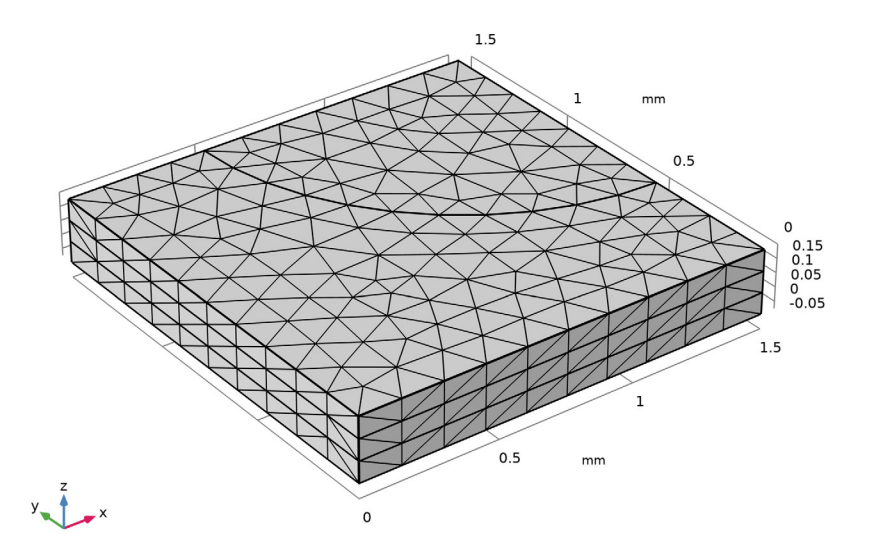

Modify the General Size Setting

- I In the Settings window for Mesh, locate the Physics-Controlled Mesh section.
- **2** From the Element size list, choose Fine.

#### Add a Swept Mesh

- In the Mesh toolbar, and choose Swept.
- 2 In the Settings window for Swept, click to expand the Source Faces section.
- **3** Select Boundaries 10 and 14 only.

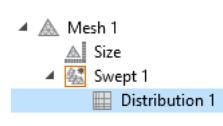

#### Add a Distribution for the Cathode

Right-click Swept 1 and choose Distribution.

**2**In the Settings window for Distribution, locate the Domain Selection section.

- 3 From the Selection list, choose Cathode Gas Diffusion Electrode.
- 4 Locate the Distribution section. From the Distribution type list, choose Predefined.

We will create a mesh with thinner elements in the cathode gas diffusion electrode domain toward the boundary facing the membrane domain.

- **5** In the Element ratio text field, type **5**.
- 6 Select the Reverse direction check box.
- 7 Click 📗 Build All.

The mesh should now look as follows:

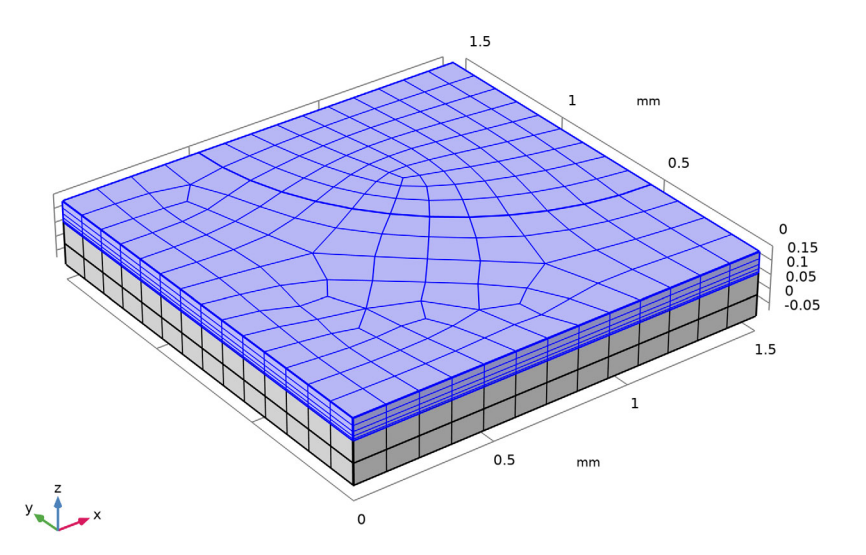

#### Swept I

To improve the resolution along the current collector-inlet hole edge, and the interior of the electrode, also add some Size nodes.

#### Size I

- Right-click Swept 1 and choose Size.
- 2 In the Settings window for Size, locate the Geometric Entity Selection section.
- **3** From the Geometric entity level list, choose Edge.
- 4 Select Edge 19 only.
- 5 Locate the Element Size section. From the Predefined list, choose Extra fine.

#### Size 2

- Right-click Swept 1 and choose Size.
- 2 In the Settings window for Size, locate the Geometric Entity Selection section.
- **3** From the Geometric entity level list, choose Edge.

- 4 Select Edges 10 and 11 only.
- **5** Locate the Element Size section. From the Predefined list, choose Finer.

#### Size 3

- Right-click Swept 1 and choose Size.
- 2 In the Settings window for Size, locate the Geometric Entity Selection section.
- 3 From the Geometric entity level list, choose Point.
- 4 Select Point 4 only.
- **5** Locate the Element Size section. From the Predefined list, choose Extra fine.
- 6 Click 📗 Build All.

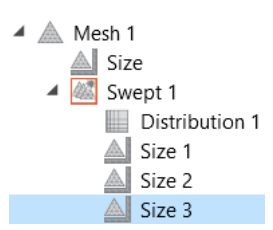

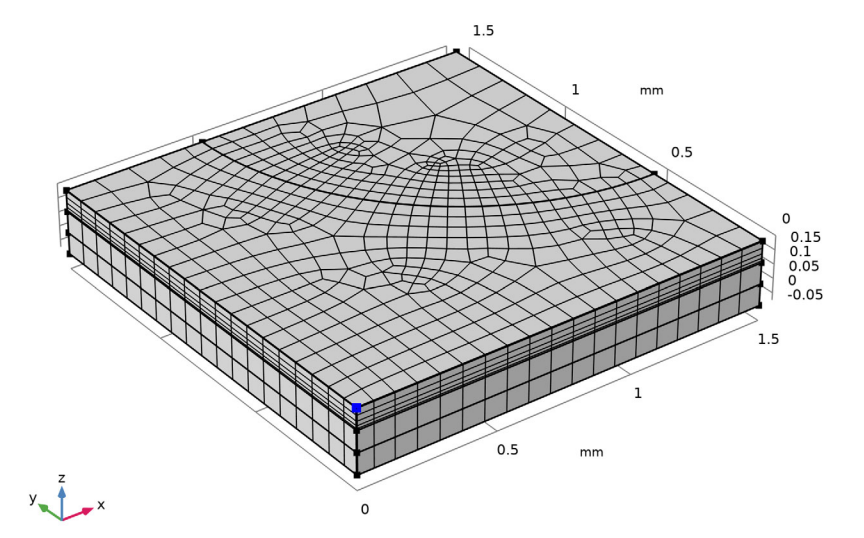

## **Compute the Solution**

The settings for the secondary current distribution model are now complete.

I In the Home toolbar, click **=** Compute.

## **Default Plots**

Inspect the default plots.

I In the Electrode Potential with Respect to Ground (fc) toolbar, click 💿 Plot. The electrode potential plot should look as follows:

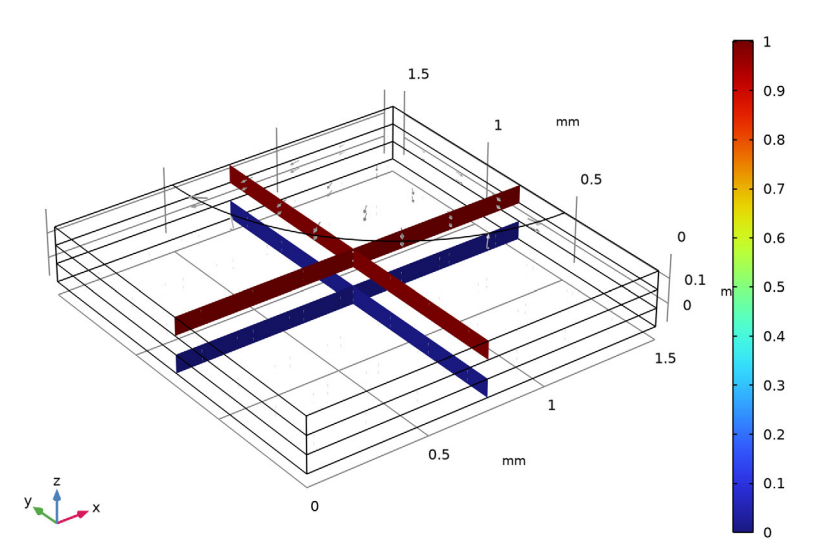

Multislice: Electric potential (V) Arrow Volume: Electrode current density vector

#### **Compute a Polarization Curve**

We will now compute and plot a polarization curve — that is, solve for a range of cell potentials — and plot these versus the average cell current density.

Set up a Boundary Probe for the Average Cell Current Density

First introduce a boundary probe for the average cell current density at the anode gas diffusion electrode boundary.

- I In the Definitions toolbar, click Probes and choose Boundary Probe.
- 2 Select Boundary 3 only.

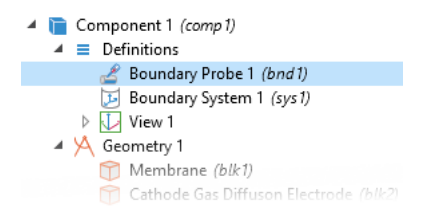

 In the Settings window for Boundary Probe, click Replace Expression in the upper-right corner of the Expression section. From the menu, choose Component 1 (comp1)>Hydrogen Fuel Cell>fc.nIs - Normal electrode current density - A/m<sup>2</sup>.

| 👻 Expression 🛛 📑 🔻 📘         | -                  |
|------------------------------|--------------------|
| Expression:                  | Replace Expression |
| -fc.nls                      |                    |
| Table and plot unit:         |                    |
| A/cm^2                       | •                  |
| Description:                 |                    |
| Average cell current density |                    |
| Integration Settings         |                    |

- 4 Change the sign of the expression so that it reads -fc.nIs.
- 5 Locate the Expression section. In the Table and plot unit field, type A/cm^2.
- 6 Select the Description check box and in the associated text field, type Average cell current density.

#### Add an Auxiliary Sweep and Resolve

Set up an auxiliary sweep to solve for a range of cell potential values and compute the model again.

- In the Model Builder window, under Study 1 click Step 2: Stationary.
- **2** In the Settings window for Stationary, click to expand the Study Extensions section.
- **3** Select the Auxiliary sweep check box.
- 4 Click + Add.
- **5** In the table, enter the following settings:

| PARAMETER NAME        | PARAMETER VALUE LIST | PARAMETER UNIT |
|-----------------------|----------------------|----------------|
| E_cell (Cell voltage) | range(1,-0.1,0.5)    | V              |

6 In the Home toolbar, click = Compute.

#### Polarization Curve

A probe plot for the average current density was created by default. Modify it as follows:

- I In the Model Builder window, under Results click Probe Plot Group 3.
- 2 In the Label text field, type Polarization Curve.
- 3 In the Settings window for 1D Plot Group, locate the Plot Settings section.
- **4** Select the Flip the x- and y-axes check box.
- **5** Select the y-axis label check box.

6 In the associated text field, type Cell voltage (V).

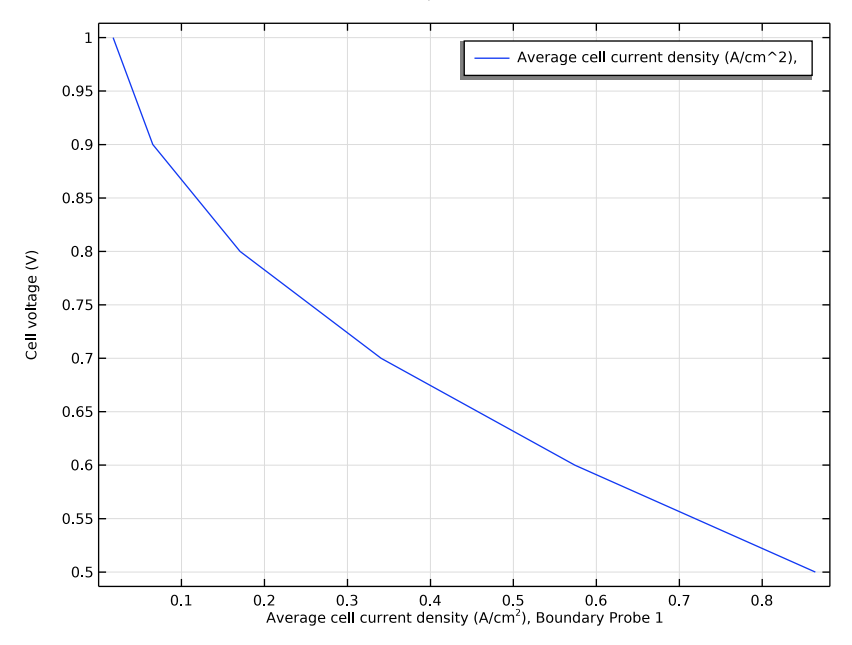

7 In the Polarization Curve toolbar, click 💿 Plot.

## Add Mass Transport and Fluid Flow to the Model

Now we start the second part of the tutorial to incorporate mass and momentum transport. Include mass transport using Maxwell-Stefan diffusion and momentum transport using Darcy's Law in the O2 gas phase mixture.

#### Enable Diffusion and Darcy's Law

 In the Model Builder window, under Component 1 (comp1) click Hydrogen Fuel Cell (fc)

| <ul> <li>O2 Gas Mixture</li> </ul>     |  |  |
|----------------------------------------|--|--|
| Include species                        |  |  |
| ✓ H2O                                  |  |  |
| ✓ N2                                   |  |  |
| CO2                                    |  |  |
| CO                                     |  |  |
| Auxiliary species                      |  |  |
| Transport mechanisms                   |  |  |
| Include gas phase diffusion            |  |  |
| Use Darcy's Law for momentum transport |  |  |

**2** In the Settings window for Hydrogen Fuel Cell, locate the O2 Gas Mixture section.

- **3** Find the Transport mechanisms subsection. Select the Include gas phase diffusion check box.
- 4 Select the Use Darcy's Law for momentum transport check box.

#### Set Initial Values for O2 Gas Phase

Inspect the settings of the O2 Gas Phase node. Note that since you are now including diffusion in the model, the composition values you specified earlier are no longer visible. (Settings for Diffusion are now present instead.) The initial and inlet conditions (composition and pressure) of the O2 gas phase mixture are now specified using child nodes. The gas composition is specified using the Humidified air option. Set up the initial and inlet conditions (composition and pressure) of the O2 gas phase mixture.

- Under O2 Gas Phase 1, click Initial Values 1.
- 2 In the Settings window for Initial Values, locate the Initial Composition section.
- **3** From the Mixture specification list, choose Humidified air.
- 4 In the  $RH_{hum}$  text field, type RH.
- **5** In the  $T_{\text{hum}}$  text field, type T.

#### Specify the Inlet for O2 Gas Phase

The same parameter values that were used for the initial values are used to specify the inlet mole fractions.

- In the Model Builder window, click O2 Gas Phase 1.
- 2 In the Physics toolbar, click 🕞 Attributes and choose O2 Inlet.
- **3** In the Settings window for O2 Inlet, locate the Boundary Selection section.
- **4** From the Selection list, choose Inlet.

#### O2 Gas Diffusion Electrode I

Finally, set up the gas transport properties in the O2 Gas Diffusion Electrode node.

- In the Model Builder window, click O2 Gas Diffusion Electrode 1.
- **2** In the Settings window for O2 Gas Diffusion Electrode, locate the Gas Transport section.
- **3** In the  $\varepsilon_g$  text field, type eps\_gas.

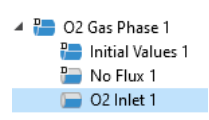

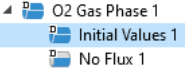

4 In the  $\kappa_g$  text field, type perm.

Note that the effect of varying concentration is automatically taken into account in the built-in thermodynamic and kinetic expressions of the oxygen reduction reaction in the O2 Gas Diffusion Electrode Reaction child node, and appropriate mass sources resulting from the electrochemical reaction in the O2 gas phases mixture are automatically defined. Hence, no additional settings are required in this node.

## Store the Old Probe Table Data Before Recomputing

Before proceeding to solve the model with transport effects, duplicate the probe table and rename the copy appropriately.

- I In the Model Builder window, expand the Results>Tables node.
- 2 Right-click Probe Table 1 and choose Duplicate.
- 3 In the Settings window for Table, type Unlimited 02 gas phase transport in the Label text field.

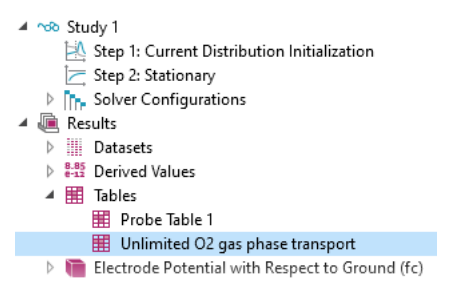

#### **Remove the Old Study Sequence and Recompute**

In order to generate new default plots related to the introduced mass transport, remove the old study sequence before recomputing.

- I In the Model Builder window, under Study 1 right-click Solver Configurations and choose Delete Configurations.
- 2 In the Home toolbar, clickCompute.

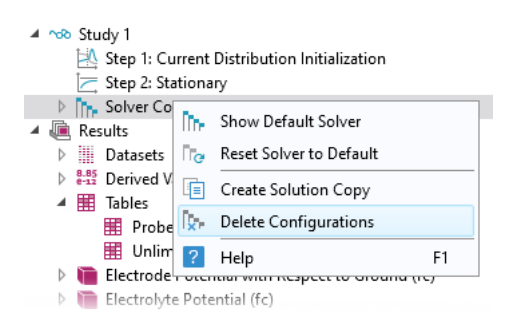

#### **Evaluating the Results**

#### Compare the Polarization Curves

Modify the Polarization Curve as follows to compare the concentration independent and concentration dependent solutions.

- I In the Model Builder window, expand the Polarization Curve node, then click Probe Table Graph 1.
- 2 In the Settings window for Table Graph, type Probe Table Graph: Limited 02 gas phase transport in the Label text field.
- 3 Click to expand the Legends section. From the Legends list, choose Manual.
- 4 In the table, enter the following settings:

#### LEGENDS

Limited O2 gas phase transport

5 Right-click Probe Table Graph: Limited O2 gas phase transport and choose Duplicate.

| 🖌 Show    | legends                |   |
|-----------|------------------------|---|
| Legends:  | Manual                 | • |
| ** Legen  | ds                     |   |
| Limited ( | )2 gas phase transport |   |
|           |                        |   |
|           |                        |   |
|           |                        |   |

- 🔠 Probe Table Graph: Limited O2 gas phase transport 🔠 Probe Table Graph: Unlimited O2 gas phase transport Electrode Potential with Respect to Ground (fc)
- 6 In the Settings window for Table Graph, type Probe Table Graph: Unlimited 02 gas phase transport in the Label text field.
- 7 Locate the Data section. From the Table list, choose
- 8

| Unlimited O2 gas phase transport     | E_cell (V)    |                                 |
|--------------------------------------|---------------|---------------------------------|
| LEGENDS                              | Columns:      |                                 |
|                                      | Plot columns: | Unlimited O2 gas phase transpor |
|                                      | X UXIS COLOR  | Probe Table 1                   |
| table, enter the following settings: | x-axis data:  | None                            |
| 8 Locate the Legends section. In the | Table:        | Unlimited O2 gas phase trar 🔻   |
| Unlimited O2 gas phase transport.    | Source:       | Table                           |
| ,                                    |               |                                 |

Data

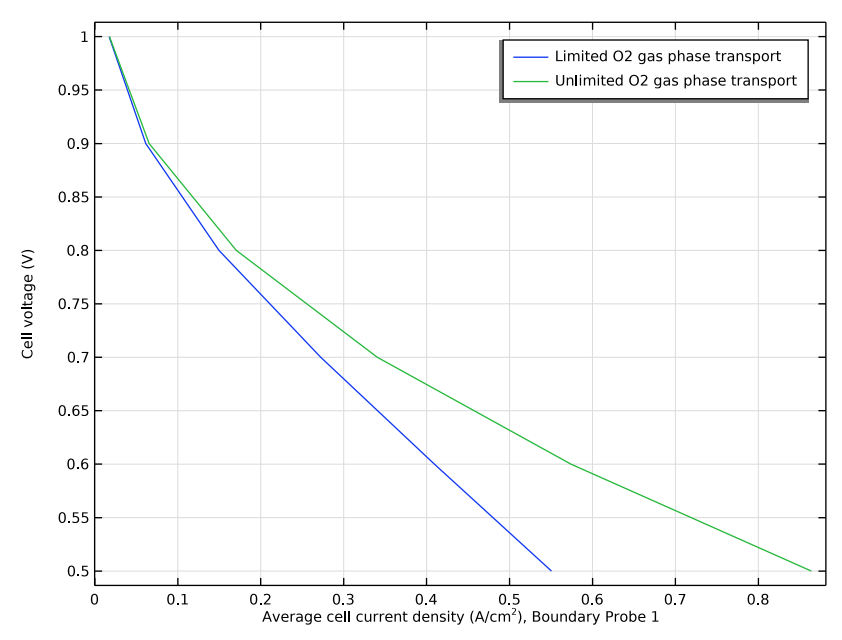

 9 In the Model Builder window, click Polarization Curve, and in the Polarization Curve toolbar, click 
 Plot.

#### Mole Fraction, O2, Streamline

The mole fractions of the different species are plotted by default at the cell potential of 0.5 V. Modify the O2 plots as follows to plot at the cell potential of 0.7 V.

- I In the Model Builder window, click Mole Fraction, O2, Streamline (fc).
- In the Settings window for 3D Plot Group, locate the Data section.

| ▼ Data                               |                    |  |  |  |  |
|--------------------------------------|--------------------|--|--|--|--|
| Dataset:                             | Study 1/Solution 🔻 |  |  |  |  |
| Parameter value (E_cell (V)):        | 0.7 🔹              |  |  |  |  |
| Selection                            | 1<br>0.9           |  |  |  |  |
| > Title                              | 0.8                |  |  |  |  |
| <ul> <li>Plot Settings</li> </ul>    | 0.7                |  |  |  |  |
| View: Automatic                      | 0.5                |  |  |  |  |
| Show hidden entities                 |                    |  |  |  |  |
| Propagate hiding to lower dimensions |                    |  |  |  |  |
| ☑ Plot dataset edges                 |                    |  |  |  |  |

#### **3** From the Parameter value (E\_cell (V)) list, choose 0.7.

E\_cell(4)=0.7 V Species O2: Streamline: Total flux Streamline Color: Mole fraction (1)

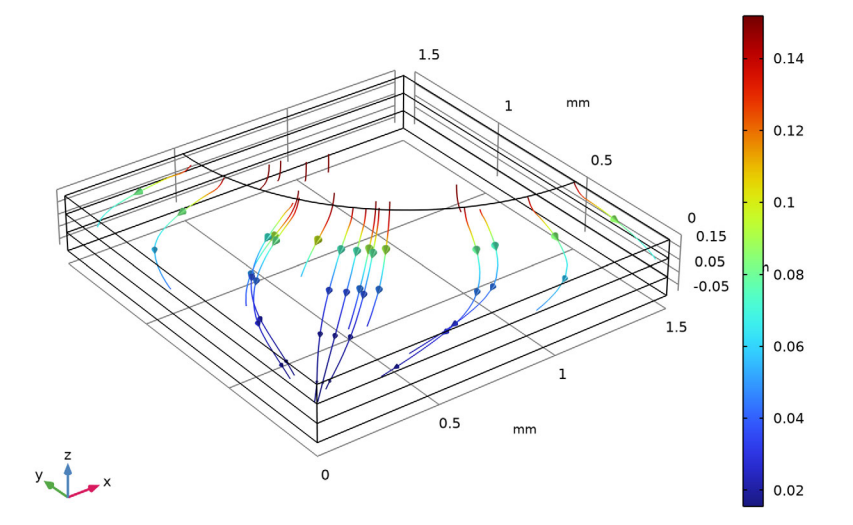

Note the direction of the arrows. Oxygen flows from the inlet hole into the porous cathode to react to form water.

#### Mole Fraction, O2, Surface

- I In the Model Builder window, click Mole Fraction, O2, Surface (fc).
- 2 In the Settings window for 3D Plot Group, locate the Data section.

#### **3** From the Parameter value (E\_cell (V)) list, choose 0.7.

E\_cell(4)=0.7 V

Species O2: Mole fraction (1)

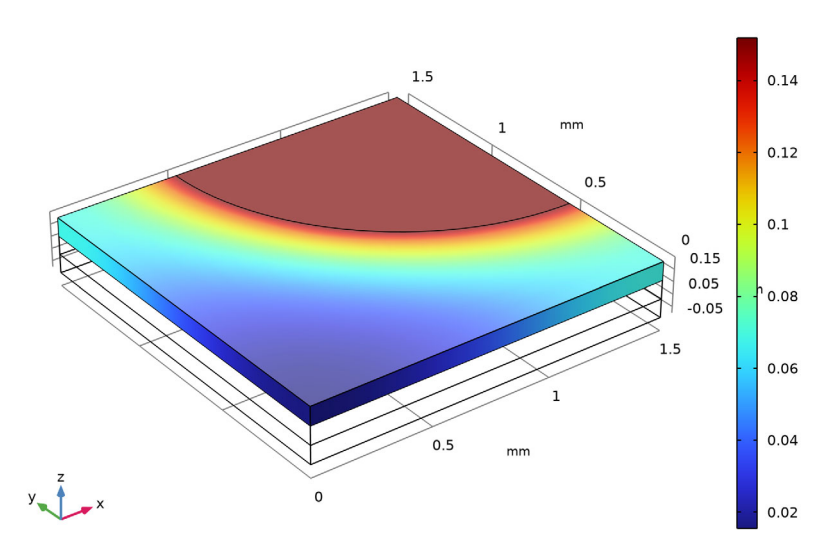

The oxygen mole fraction gets low far away from the inlet hole.

#### Pressure

The Darcy pressure with velocity streamlines is also plotted by default at the cell potential of 0.5 V. Modify as follows to plot at the cell potential of 0.7 V.

I In the Model Builder window, click Pressure (fc).

2 In the Settings window for 3D Plot Group, locate the Data section.

#### 3 From the Parameter value (E\_cell (V)) list, choose 0.7.Click Plot.

E\_cell(4)=0.7 V

Multislice: Pressure (Pa) Streamline: Velocity field

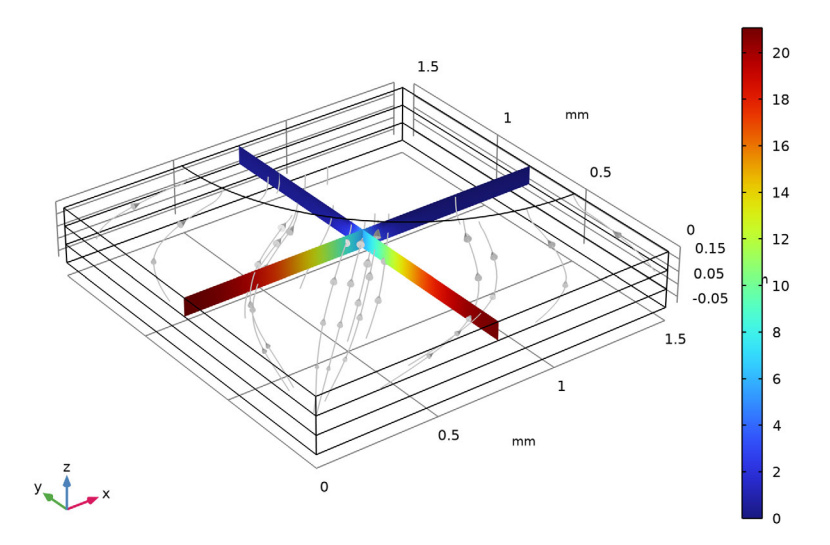

The direction of the net velocity is toward the inlet hole, that is, opposite to the oxygen flux. This a result of the production of two water molecules per consumed oxygen molecule in the cathode.

#### Overpotential in Cathode

Finally, create some additional plots for the activation overpotential and local volumetric current density in the cathode gas diffusion electrode, and the current density at the anode gas diffusion electrode boundary.

- In the Home toolbar, click 📠 Add Plot Group and choose 3D Plot Group.
- **2** In the Settings window for 3D Plot Group, type **Overpotential** in **Cathode** in the Label text field.
- **3** Locate the Data section. From the Parameter value (E\_cell (V)) list, choose 0.7.

Now add a Surface Plot as follows:

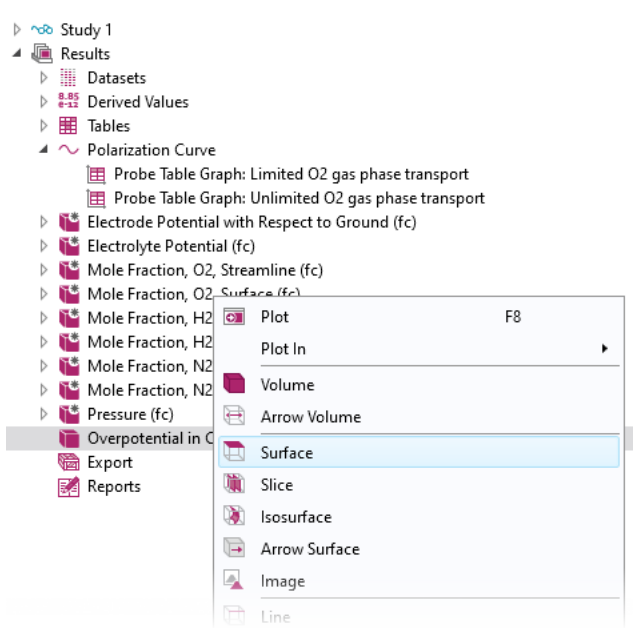

- Right-click Overpotential in Cathode and choose Surface.
- In the Settings window for Surface, click Replace Expression in the upper-right corner of the Expression section. From the menu, choose
   Component 1 (comp1)>Hydrogen Fuel Cell>Electrode kinetics>fc.eta\_02gde r1 Overpotential V.

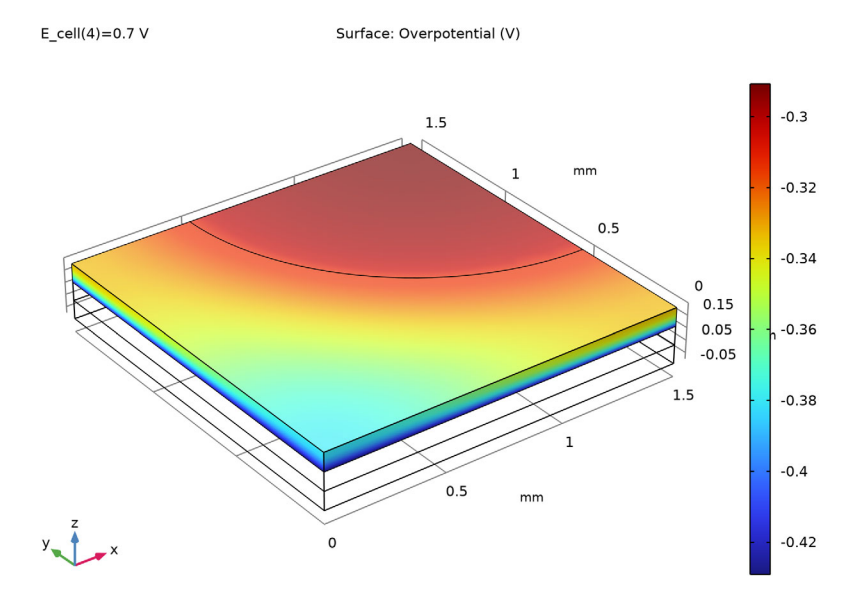

#### 2 In the Overpotential in Cathode toolbar, click 💿 Plot.

Generally, the highest overpotentials (in magnitude) are found in the region facing the Membrane domain. Since the overpotential is the driving force for the electrochemical reactions, this is the region were we can expect higher reaction rates.

Local Volumetric Current Density in Cathode

- I In the Home toolbar, click 📠 Add Plot Group and choose 3D Plot Group.
- 2 In the Settings window for 3D Plot Group, type Local Volumetric Current Density in Cathode in the Label text field.
- 3 Locate the Data section. From the Parameter value (E\_cell (V)) list, choose 0.7.

Also here add a Surface plot as follows:

- Right-click Local Volumetric Current Density in Cathode and choose Surface.
- In the Settings window for Surface, click Replace Expression in the upper-right corner of the Expression section. From the menu, choose Component 1 (comp1)>Hydrogen Fuel Cell>Electrode kinetics>fc.iv\_o2gder 1 Local current source A/m<sup>3</sup>.

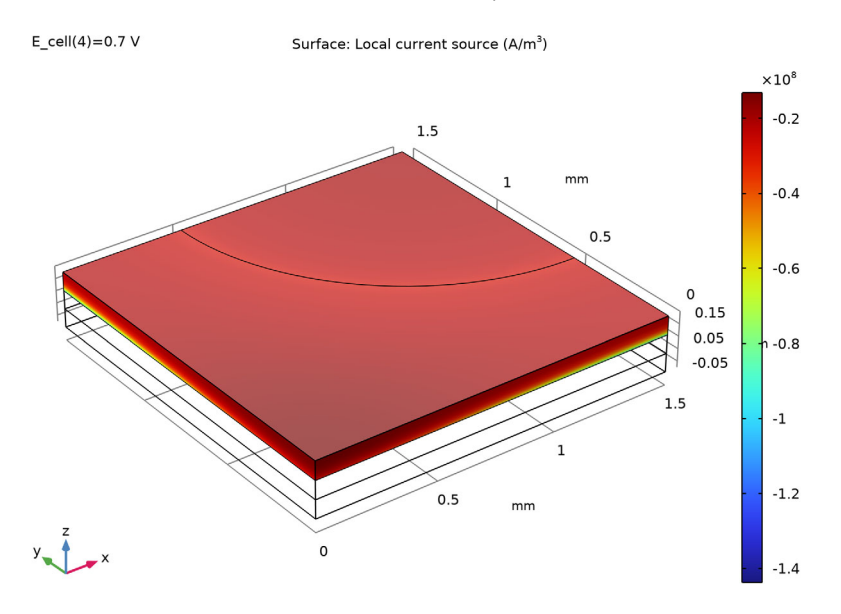

#### 3 In the Local Volumetric Current Density in Cathode toolbar, click 💿 Plot.

As for the overpotentials, the highest current density magnitudes are found close to the Membrane domain.

Current Density at Anode Boundary

- I In the Home toolbar, click 📠 Add Plot Group and choose 3D Plot Group.
- 2 In the Settings window for 3D Plot Group, type Current Density at Anode Boundary in the Label text field.
- 3 Locate the Data section. From the Parameter value (E\_cell (V)) list, choose 0.7.

Add a Surface plot as follows:

- Right-click Current Density at Anode Boundary and choose Surface.
- In the Settings window for Surface, click Replace Expression in the upper-right corner of the Expression section. From the menu, choose Component 1 (comp1)>Hydrogen Fuel Cell>fc.nIl Normal electrolyte curre nt density A/m<sup>2</sup>.
- **3** Locate the Expression section. In the Expression text field, type abs(fc.nIl).

The abs() is an operator which will return the absolute (positive) value of the argument.

4 Select the Description check box.

5 In the associated text field, type Current density.

Use a Selection node to plot the current density at the anode boundary only.

- Right-click Surface 1 and choose Selection.
- **2** Select Boundary 6 only.
- 3 In the Current Density at Anode Boundary toolbar, click 💿 Plot.

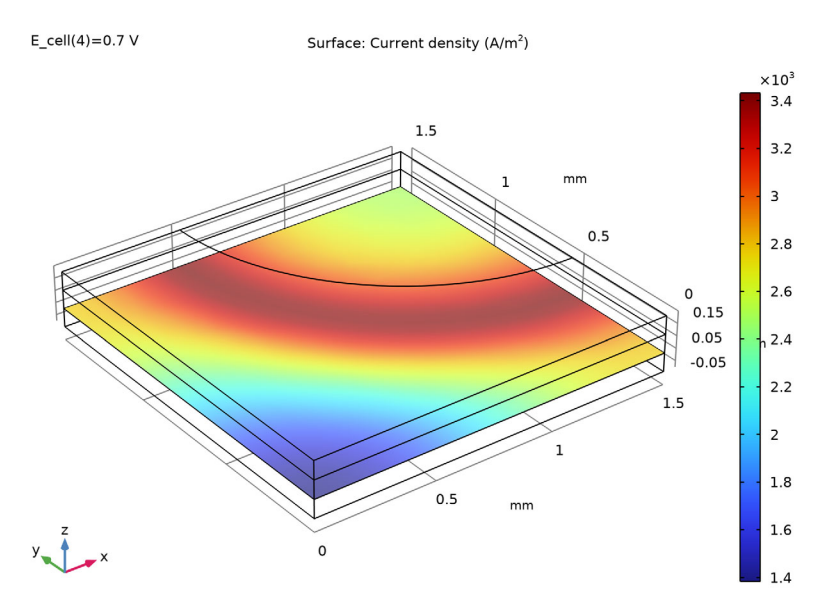

The region of the highest current densities is located below the quarter circular edge of the inlet hole. In this area the combined effects of the ohmic and mass transfer losses in the gas diffusion electrode are at a minimum.